# (12)公開特許公報(A)

(11)特許出願公開番号

# 特開2020-88412

(P2020-88412A)

(43) 公開日 令和2年6月4日 (2020. 6. 4)

| (51) Int.Cl. |       |                    | FΙ          |          |               | テーマコー     | ド(参考)     |
|--------------|-------|--------------------|-------------|----------|---------------|-----------|-----------|
| HO4N         | 1/00  | (2006.01)          | H 0 4 N     | 1/00     | 350           | 2C061     |           |
| GO6F         | 3/12  | (2006.01)          | H 0 4 N     | 1/00     | 127A          | 5CO62     |           |
| B41J         | 29/38 | (2006.01)          | GO6F        | 3/12     | 304           |           |           |
| B41J         | 29/42 | (2006.01)          | GO6F        | 3/12     | 305           |           |           |
|              |       |                    | GO6F        | 3/12     | 373           |           |           |
|              |       |                    | 審査請求        | 有 請求項    | の数 14 OL      | (全 32 頁)  | 最終頁に続く    |
| (21) 出願番号    |       | 特願2018-214683 (P2) | 018-214683) | (71) 出願人 | 000001007     |           |           |
| (22) 出願日     |       | 平成30年11月15日(2      | 018.11.15)  |          | キヤノン株式会       | ≷社        |           |
|              |       |                    |             |          | 東京都大田区        | 「丸子3丁目3   | 30番2号     |
|              |       |                    |             | (74)代理人  | 100126240     |           |           |
|              |       |                    |             |          | 弁理士 阿部        | 琢磨        |           |
|              |       |                    |             | (74)代理人  | 100124442     |           |           |
|              |       |                    |             |          | 弁理士 黒岩        | 創吾        |           |
|              |       |                    |             | (72)発明者  | 堀池 由晃         |           |           |
|              |       |                    |             |          | 東京都大田区つ       | 「丸子3丁目3   | 0番2号キヤ    |
|              |       |                    |             |          | ノン株式会社内       | 7         |           |
|              |       |                    |             | (72)発明者  | 深澤 伸朗         |           |           |
|              |       |                    |             |          | 東京都大田区つ       | 「丸子3丁目3   | 0番2号キヤ    |
|              |       |                    |             |          | ノン株式会社内       | 2         |           |
|              |       |                    |             | F ターム (参 | 考) 2C061 AP07 | CQ04 CQ34 | CQ41 HJ07 |
|              |       |                    |             |          | HN15          | HN22 HQ06 | HV32      |
|              |       |                    |             |          |               |           | ¥終頁に続く    |

(54) 【発明の名称】画像処理装置、画像処理装置の制御方法、及びプログラム

(57)【要約】

(19) 日本国特許庁(JP)

【課題】 履歴ボタンを用いて保存ファイルの利用機能 を実行する際に、ファイルの一部が特定できない場合で あっても、残ったファイルの一部に対して保存ファイル の利用機能を実行できるようにすることを目的とする。 【解決手段】 画像処理装置の表示部は、アプリケーシ ョンの履歴に基づいて複数のファイルに対して前記アプ リケーションの実行を指示するためのソフトキーを配置 し、画像処理装置は、ソフトキーに関連付く複数のファ イルを特定する特定手段と、を有し、複数のファイルの 一部が特定されなかった場合、複数のファイルに含まれ る、特定されたファイルに対してアプリケーションを実 行し、複数のファイルに含まれる、特定されなかったフ ァイルに対して前記アプリケーションを実行しないこと を特徴とする。

【選択図】 図9

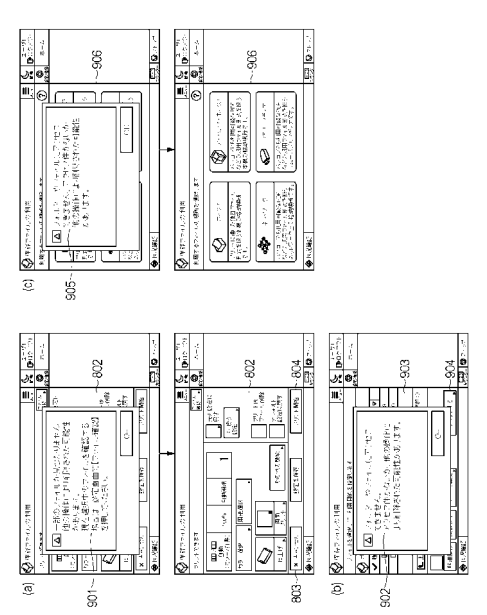

(2)

【特許請求の範囲】

【請求項1】

外部サーバーまたは画像処理装置で保存されたファイルを一覧表示し、

ー覧表示された前記ファイルから複数のファイルを選択し、選択した前記複数のファイ ルを前記画像処理装置で印刷する、または送信先に送信するアプリケーションを有する画 像処理装置であって、

前記画像処理装置の表示部は、

# 前記アプリケーションの履歴に基づいて前記複数のファイルに対して前記アプリケーションの実行を指示するためのソフトキーを配置し、

前記画像処理装置は、

10

- 前記ソフトキーに関連付く前記複数のファイルを特定する特定手段と、を有し、
- 前記特定手段によって前記複数のファイルの一部が特定されなかった場合、
- 前記複数のファイルに含まれる、前記特定手段によって特定されたファイルに対して前 記アプリケーションを実行し、

前記複数のファイルに含まれる、前記特定手段によって特定されなかったファイルに対して前記アプリケーションを実行しないことを特徴とする画像処理装置。

【請求項2】

前記特定手段によって前記複数のファイルの一部が特定されなかった場合、

前記ソフトキーに関連付く履歴に含まれる、前記アプリケーションを実行するための設

- 定内容を表示することを特徴とする請求項1に記載の画像処理装置。
- 【請求項3】
  - 前記特定手段は、

前記ソフトキーに関連付く一つまたは複数のファイルが格納されたフォルダーに特定す ることによって、前記一つまたは複数のファイルを特定し、

- 前記特定手段が前記フォルダーに特定できなかった場合、
- 前記アプリケーションの実行対象であるファイルの格納先を選択させる選択画面を表示 することを特徴とする請求項1または2に記載の画像処理装置。

【請求項4】

前記特定手段によって前記ソフトキーに関連付くファイルすべてを特定できなかった場合、

30

50

20

- 前記外部サーバーまたは前記画像処理装置で保存されたファイルを一覧表示する一覧画 面であって、前記アプリケーションの実行対象となるファイルを選択させるための前記一 覧画面を表示する請求項1乃至3のいずれか一項に記載の画像処理装置。
- 【請求項5】
  - 前記一覧画面においてファイルが選択された後、

前記一覧画面において選択されたファイルに対して前記アプリケーションを実行するた めの前記設定内容を表示することを特徴とする請求項4に記載の画像処理装置。

【請求項6】

前記特定手段によって前記複数のファイルの一部が特定されなかった場合、

特定されなかったファイルについて通知した後に、前記設定内容を表示することを特徴 <sup>40</sup> とする請求項1乃至5のいずれか一項に記載の画像処理装置。

【請求項7】

前記特定手段によって前記フォルダーに特定できなかった場合、

前記フォルダーに特定できなかった旨を通知した後に、前記選択画面を表示することを 特徴とする請求項3に記載の画像処理装置。

【請求項8】

- 前記特定手段によって前記ソフトキーに関連付くファイルすべてを特定できなかった場合、
- 前記ソフトキーに関連付くファイルすべてを特定できなかった旨を通知した後に、前記 一覧画面を表示することを特徴とする請求項4または5に記載の画像処理装置。

【請求項9】

前記特定手段によって前記複数のファイルの一部が特定されなかった場合に表示される、前記設定内容を表示する設定画面は、

前記特定手段によって特定されたファイルを表示するための第一の操作部を配置することを特徴とする請求項1乃至8のいずれか一項に記載の画像処理装置。

【請求項10】

前記第一の操作部が選択されたことで表示される画面には、

前記特定手段によって特定されたファイルの一覧とともに、一覧表示された前記ファイルのプレビュー画像を表示可能とする第二の操作部と、一覧表示された前記ファイルに関する情報を表示可能にする第三の操作部とが表示されることを特徴とする請求項9に記載の画像処理装置。

【請求項11】

前記設定内容を表示する設定画面は、

ユーザーが選択した前記ソフトキーに関連付く前記履歴に含まれる設定内容が反映され ることを特徴とする請求項1乃至10のいずれか一項に記載の画像処理装置。

【請求項12】

前 記 画 像 処 理 装 置 は 前 記 ア プ リ ケ ー シ ョ ン を 含 む 複 数 の ア プ リ ケ ー シ ョ ン を 保 持 し 、 前 記 表 示 部 は 、

前記複数のアプリケーションのうちの一つを起動するためのソフトキーを前記表示部の 第1領域に配置するとともに、前記複数のアプリケーションの履歴に基づいて前記複数の <sup>20</sup> アプリケーションのうちの一つを実行するためのソフトキーを第2領域に配置することを 特徴とする請求項1乃至11のいずれか一項に記載の画像処理装置。

【請求項13】

外部サーバーまたは画像処理装置で保存されたファイルを一覧表示し、

ー覧表示された前記ファイルから複数のファイルを選択し、選択した前記複数のファイ ルを前記画像処理装置で印刷する、または送信先に送信するアプリケーションを有する画 像処理装置の制御方法であって、

前記画像処理装置の表示部は、

前記アプリケーションの履歴に基づいて前記複数のファイルに対して前記アプリケーションの実行を指示するためのソフトキーを配置し、

前記画像処理装置は、

前記ソフトキーに関連付く前記複数のファイルを特定する特定ステップと、を有し、 前記特定ステップによって前記複数のファイルの一部が特定されなかった場合、

前記複数のファイルに含まれる、前記特定ステップによって特定されたファイルに対し て前記アプリケーションを実行し、

前記複数のファイルに含まれる、前記特定ステップによって特定されなかったファイル

に対して前記アプリケーションを実行しないことを特徴とする画像処理装置の制御方法。 【請求項14】

外部サーバーまたは画像処理装置で保存されたファイルを一覧表示し、

一覧表示された前記ファイルから複数のファイルを選択し、選択した前記複数のファイ <sup>40</sup> ルを前記画像処理装置で印刷する、または送信先に送信するアプリケーションを有する画 像処理装置として機能させるためのプログラムであって、

前記画像処理装置の表示部は、 前記アプリケーションの履歴に基づいて前記複数のファイルに対して前記アプリケーションの実行を指示するためのソフトキーを配置し、

前記画像処理装置は、

前記ソフトキーに関連付く前記複数のファイルを特定する特定手段と、を有し、

前記特定手段によって前記複数のファイルの一部が特定されなかった場合、

前記複数のファイルに含まれる、前記特定手段によって特定されたファイルに対して前 記アプリケーションを実行し、

(3)

50

前記複数のファイルに含まれる、前記特定手段によって特定されなかったファイルに対して前記アプリケーションを実行しないことを特徴とする画像処理装置として機能させるためのプログラム。

【発明の詳細な説明】

【技術分野】

[0001]

本発明は、選択したファイルに対して処理を実行する画像処理装置、画像処理装置の制 御方法、及びプログラムに関する。

【背景技術】

[0002]

10

MFP等の画像処理装置において印刷等の処理を実行する際、用紙サイズや部数、モノ クロ印刷といった設定内容を画像処理装置で入力する。処理を実行する度に設定内容を入 力する手間を省くために、特許文献1では操作履歴を項目としてタイムライン(履歴用タ イムライン)上に表示する文書管理システムが開示されている。履歴用タイムラインは表 示操作パネルの既存画面内に組み込まれて表示されており、履歴用タイムライン上の項目 (以降、履歴ボタン)を押下すると、操作履歴に対応した設定画面が表示される。設定画 面上の実行ボタンを押下することで、履歴用タイムラインで選択した操作履歴に従って処 理が実行される。

[0003]

また、近年の画像処理装置には、紙媒体の印刷機能やスキャン機能以外にもファイルを 20 装置内および装置外の記憶領域に保存しておき、保存されたファイルを印刷、または外部 サーバーに送信する「保存ファイルの利用」機能が存在する。

【先行技術文献】

【特許文献】

[0004]

【特許文献1】特開2015-22651号公報

【発明の概要】

【発明が解決しようとする課題】

保存ファイルの利用機能の実行履歴を上記の履歴ボタンで表示する構成が考えられる。 30 項目を時系列に表示するタイムライン上にそのような構成を採用した場合、実行履歴の時 系列に従って保存ファイルの利用機能の履歴ボタンが表示され、ユーザーの操作性が向上 する。しかし、その構成には以下のような課題がある。

[0006]

すなわち、複数ファイルに対して保存ファイルの利用機能を実行する履歴ボタンの場合、複数ファイルの一部ファイルが削除等で特定できない状態であったとしても、該当の履 歴ボタンがタイムライン上に残ることがある。その際、残った履歴ボタンをユーザーが押 下する可能性があるが、特定できない一部ファイルが原因で履歴ボタンに該当する処理が キャンセルされてしまってはユーザーの操作性が低下する。

[0007]

40

そこで本発明では、履歴ボタンを用いて保存ファイルの利用機能を実行する際に、ファ イルの一部が特定できない場合であっても、残ったファイルの一部に対して保存ファイル の利用機能を実行できるようにすることを目的とする。

【課題を解決するための手段】

[0008]

外部サーバーまたは画像処理装置で保存されたファイルを一覧表示し、

ー覧表示された前記ファイルから複数のファイルを選択し、選択した前記複数のファイルを前記画像処理装置で印刷する、または送信先に送信するアプリケーションを有する画像処理装置であって、

前記画像処理装置の表示部は、

前記アプリケーションの履歴に基づいて前記複数のファイルに対して前記アプリケーシ ョンの実行を指示するためのソフトキーを配置し、 前記画像処理装置は、 前記ソフトキーに関連付く前記複数のファイルを特定する特定手段と、を有し、 前記特定手段によって前記複数のファイルの一部が特定されなかった場合、 前記複数のファイルに含まれる、前記特定手段によって特定されたファイルに対して前 記アプリケーションを実行し、 前記複数のファイルに含まれる、前記特定手段によって特定されなかったファイルに対 して前記アプリケーションを実行しないことを特徴とする。 【発明の効果】 [0009]本発明によれば、履歴ボタンを用いて保存ファイルの利用機能を実行する際に、ファイ ルの一部が特定できない場合であっても、残ったファイルの一部に対して保存ファイルの 利用機能を実行できる。 【図面の簡単な説明】 [0010]【図1】本発明の実施形態におけるシステム構成を示す図である。 【図2】本発明の実施形態における画像処理装置のハードウェア構成を示す図である。 【図3】本発明の実施形態における画像処理装置のソフトウェア構成を示す図である。 【図4】本発明の実施形態におけるホーム画面および一覧画面の一例である。 【図5】本発明の実施形態におけるコンテキストメニューの一例である。 【 図 6 】本 発 明 の 実 施 形 態 に お け る 画 像 処 理 装 置 の デ ィ ス プ レ イ に お け る 操 作 の 様 子 の 一 例である。 【図7】本発明の実施形態における画像処理装置のディスプレイにおける操作の様子の一 例である。 【図8】本発明の実施形態における画像処理装置の画面遷移の一例を示す図である。 【図9】本発明の実施形態における画像処理装置の画面遷移の一例を示す図である。 【図10】(a)本発明の実施形態における、ホーム画面を表示するためのフローである 。(b)本発明の実施形態における、履歴ボタン押下後のフローである。 【図11】(a)本発明の実施形態における、ファイル名を変更するための操作画面の一 例である。(b)本発明の実施形態における、通知画面の一例である。 【図12】(a)本発明の実施形態における、ファイル名を変更するためのフローである 。(b)本発明の実施形態における、履歴ボタン押下後のフローである。 【図13】本発明の実施形態における、通知画面の一例である。 【図14】(a)本発明の実施形態における、ファイルを移動するためのフローである。 (b)本発明の実施形態における、履歴ボタン押下後のフローである。 【図15】本発明の実施形態における、通知画面の一例である。 【図16】(a)本発明の実施形態における、ファイルを複製するためのフローである。 (b)本発明の実施形態における、履歴ボタン押下後のフローである。 【図17】本発明の実施形態における、履歴ボタンの一例である。 【図18】本発明の実施形態における、レコード情報の一例である。 【図19】本発明の実施形態における、画面遷移の一例である。 【図20】本発明の実施形態における、ポップアップ画面の一例である。 【図21】本発明の実施形態における、詳細情報の一例である。 【図22】本発明の実施形態における、プレビュー画面の一例である。 【発明を実施するための形態】 [0011]以下、図面を参照し、本願発明の実施形態を説明する。尚、以下の実施例はあくまでも 一例であって、本願発明を限定する趣旨のものではない。

(5)

【実施例1】

10

20

30

< ユ ー ザ 操 作 の 定 義 >

本実施例におけるユーザ操作について説明する。

・タッチ(またはタッチ操作):タッチディスプレイへの指による接触操作全般の操作。 ・リリース(またはリリース操作):タッチディスプレイに対して接触状態の指を離す操 作。

・タップ(またはタップ操作):指をタッチディスプレイに接触させてからリリースする 操作。

・長押し(または長押し操作):指をタッチディスプレイに接触させている状態を一定の 時間、維持する操作。タッチディスプレイへの接触時間はタップ操作よりも長い。

・フリック(またはフリック操作):指をタッチディスプレイ上で任意の方向にはじくよ うに移動させる操作。

・ドラッグ(またはドラッグ操作):長押し操作によって特定のオブジェクトが選択され ている状態から、リリース操作を実行せずに指を移動させる操作。

< システム構成 >

図1は、本実施例における画像処理装置101および外部サーバー(104、105) を含むシステム全体構成を示す図である。このシステムでは、画像処理装置101と、外 部サーバーA104および外部サーバーB105がネットワーク102やLAN(ローカ ルエリアネットワーク)103によって構成されたネットワークによって接続されている 。画像処理装置101はスキャン機能とコピー機能を少なくとも有する複合機であるもの とする。

[0014]

ファイル管理機能を有する外部サーバーA104は、LAN103を介してネットワー ク102に接続されている。外部サーバーB105も同様である。なお、外部サーバーA 104および外部サーバーB105の他の形態として、複数のサーバーによって構成され 、そのサーバー群の中で複数のヴァーチャルマシンを起動して分散処理を行うようにして も構わない。その場合、所定の条件に応じてヴァーチャルマシンを増加させるスケールア ウトと呼ばれる技術(クラウドコンピューティング)が用いられる。

【 0 0 1 5 】

< 画 像 処 理 装 置 の 八 ー ド ウ ェ ア 構 成 >

図2は、画像処理装置101のハードウェア構成を示す図である。

[0016]

画像処理装置101が有するCPU1111、RAM112、ROM113、SRAM1 14、入力制御部115、表示制御部116、外部メモリI/F117、通信I/Fコン トローラ118は、システムバス110によって接続されている。また、タッチパネル1 19、ディスプレイ120、外部メモリ121、スキャナ122、プリンタ123は、シ ステムバス110に接続されている。画像処理装置101が有する各処理部は、システム バス110を介して互いにデータのやりとりを行うことができるように構成されている。 【0017】

ROM113は不揮発性のメモリであり、画像データやその他のデータ、CPU111 が動作するための各種プログラムなどが、それぞれ所定の領域に格納される。RAM11 2は揮発性のメモリであり、CPU1110主メモリ、ワーク領域等の一時記憶領域とし て用いられる。

【0018】

CPU111は、例えばROM113に格納されるプログラムに従い、RAM112を ワークメモリとして用いて、この画像処理装置101の各部を制御する。なお、CPU1 11が動作するためのプログラムは、ROM113に限らず、外部メモリ(ハードディス ク等)121に予め記憶しておいてもよい。SRAM114は高速動作可能な不揮発性の 記録媒体である。

20

[0019]

入力制御部115はユーザ操作を受け付け、制御信号を生成し、CPU1111に供給す る。例えば、入力制御部115は入力デバイスとして機能するキーボード(不図示)や、 マウス(不図示)やタッチパネル119からユーザ操作を受付ける。なお、タッチパネル 119は、例えば平面的または立面的に構成された入力制御部に対して接触された位置に 応じた座標情報が出力されるようにした入力デバイスである。本実施例におけるタッチパ ネル119は後述のディスプレイ120と一対となった表示部(タッチディスプレイ12 4)であるものとして説明する。

[0020]

CPU111は、入力デバイスに対してなされたユーザ操作に応じて入力制御部115 10 で生成され供給される制御信号に基づき、プログラムに従い画像処理装置101の各処理 部を制御する。これにより、画像処理装置101はユーザ操作に応じた動作を行うことが できる。

【0021】

表示制御部116は、ディスプレイ120に対して画像を表示させるための表示信号を 出力する。例えば、CPU111は、プログラムに従い生成した表示制御信号を表示制御 部116に供給する。表示制御部116は、この表示制御信号に基づき表示信号を生成し てディスプレイ120に対して出力する。例えば、表示制御部116は、CPU1111が 生成する表示制御信号に基づき、GUI(Graphical User Interf ace)を構成するGUI画面をディスプレイ120に表示させる。 【0022】

なお、本実施例において、タッチパネル119はディスプレイ120と一体的に構成さ れ、操作部としても機能する。例えば、製造者は、タッチパネル119を光の透過率がデ ィスプレイ120の表示を妨げないように構成し、ディスプレイ120の表示面の上層に 取り付ける。そして、製造者は、タッチパネル119における入力座標と、ディスプレイ 120上の表示座標とを対応付ける。これにより、ユーザがディスプレイ120上に表示 された画面を直接的に操作できるGUIが構成される。以降、タッチパネル119とディ スプレイとが一対となったものを、タッチディスプレイ124と称する。 【0023】

外部メモリ I / F 1 1 7 は、例えばハードディスクやフロッピーディスク、又は C D や D V D、メモリーカード等の外部メモリ 1 2 1 が装着可能である。外部メモリ I / F 1 1 7 は、C P U 1 1 1 の制御に基づき、装着された外部メモリ 1 2 1 からデータを読み出し 、外部メモリ 1 2 1 にデータを書き込む。通信 I / F コントローラ 1 1 8 は、C P U 1 1 1 の制御に基づき、例えば L A N やインターネット、有線、無線等の各種ネットワーク 1 0 2 に対する通信を行う。ネットワーク 1 0 2 には、P C や他の M F P、プリンタ、サー バー等、様々な装置が画像処理装置 1 0 1 と通信可能に接続される。

【0024】

スキャナ122は原稿を読み取り、画像データを生成する。プリンタ123は、入力制 御部115を介して入力されたユーザの指示や通信I/Fコントローラ118を介して外 部装置から入力されたコマンドに基づいて、印刷処理を実行する。なお、CPU111は 、特定手段として機能し、タッチパネル119への例えば以下のジェスチャ操作や状態を 特定できる。

[0025]

タッチパネル119は、抵抗膜方式や静電容量方式、表面弾性波方式、赤外線方式、電磁誘導方式、画像認識方式、光センサ方式等、様々な方式のタッチパネルのうちいずれの 方式のものを用いても良い。

【0026】

画像処理装置101は、一つ以上の保存方法により画像データをRAM112もしくは 外部メモリ121に保存することができる。例えば、画像処理装置101は、スキャナ1 22によって読み取られた原稿から生成された画像データを保存する。又は、画像処理装

10

20

40

50

置101は、通信I/Fコントローラ118を介してネットワーク102上に接続されて いるPC等の外部装置から受信した画像データを保存する。又は、画像処理装置101は 、外部メモリI/F117に装着された可搬型の記憶媒体(USBメモリやメモリーカー ド等)から受信した画像データを保存する。その他、画像処理装置101は、別の保存方 法によって画像データを外部メモリ121に保存してもよい。なお、保存される画像デー タはスキャナ122によって読み取られた原稿に対し印刷設定内容を含む各種設定内容が 反映されたデータであってもよい。又、ディスプレイ120に表示される画像データは、 文字情報を含むものであってもよいし、写真やグラフィックイメージ等の画像情報を含む ものであってもよいし、その両方やその他の情報を含むものであってもよい。又、画像デ ータは予め内部に保存されたサンプルイメージであってもよい。

【0027】

< 画 像 処 理 装 置 の ソ フ ト ウ ェ ア 構 成 >

図3は、画像処理装置101のソフトウェア構成を説明する図である。説明の都合によ り、外部サーバーA104および画像処理装置101のソフトウェア構成を説明するが、 外部サーバーB105であっても同様である。なお、本実施例は特に断らない限り、図示 されたソフトウェアモジュール間のやりとりは、CPU1111がシステムバス110を介 してRAM112、ROM113、入力制御部115、表示制御部116を制御する。画 像処理装置101の画面表示制御部301は、アプリケーションの管理、画面の情報をデ ィスプレイ120に転送する処理、タッチパネル119から入力されたイベントをアプリ ケーションに通知する処理を主に行う。

[0028]

画面入力制御部302は、タッチパネル119からの操作を入力制御部115が信号に 変換し、さらにその信号をアプリケーションへ送信できるイベントの形式に変換する。そ して、画面入力制御部302はそのイベントをGUI部品制御部303に通知する。 【0029】

G U I 部品制御部303は画面入力制御部302から受信したイベントを解析し、C P U 1 1 1 が G U I 部品制御部303の構成を判断し、画面表示制御部301へ表示指示を 行う。

【 0 0 3 0 】

レコード管理部304は履歴ボタンのレコード情報を記憶しておくことが出来る。レコ <sup>30</sup> ード情報はアプリケーション毎に異なり、保存ファイルの利用機能で言えば設定内容や選 択ファイルに関する情報、選択ファイルのファイルパス等の情報である。

【0031】

画像処理装置ファイル管理部305はGUI部品制御部303の入力を受けて、画像処 理装置101に保存されるファイルを管理する。また、画像処理装置ファイル管理部30 5で管理されるファイルは、ファイルの有効期限または画面表示制御部301を介したユ ーザ操作によってファイルを削除する。

[0032]

メッセージ管理部306は画面表示制御部301に表示するメッセージを管理する。

【0033】

外部通信部307は、外部サーバーA104の外部サーバーAファイル管理部309を 利用するために、外部サーバーAと通信を行なう。

【0034】

外部サーバーA104における外部サービスA308は、外部通信部307からのリク エストを受け付け、自身が持つサービスを提供するためのレスポンスを画像処理装置10 1の外部通信部307に送信する。

【0035】

外部サーバー A ファイル管理部 3 0 9 は、外部サーバー A 1 0 4 に保存されるファイル 管理を行う。また、外部サーバー A ファイル管理部 3 0 9 はユーザ操作や有効期限により ファイルまたはフォルダの削除を行う。 [0036]

< ホーム画面401>

図4を用いて、ディスプレイ120に表示されるホーム画面401について説明する。 本実施例におけるホーム画面401は特に断りがない限り、画面表示制御部301によっ て表示されるものとする。

(9)

【0037】

ホーム画面401は、画像処理装置101が有する各種機能を実行するためのソフトキ ーを表示するメイン領域402と、履歴ボタンを表示するタイムライン404を有する。 メイン領域402は、横方向のフリック操作によって別のメイン領域402に切り替える ことを実現し、タイムライン404は、縦方向のフリック操作によって図4で非表示の履 歴ボタンを表示状態に切り替えることができる。しかし、各領域における画面の切り替え 方法について特に問わず、例えばタイムライン404において横方向のフリック操作によ って、非表示の履歴ボタンを表示可能としたり、または別の表示画面に切り替えるように してもよい。また、各画面において検知可能なユーザ操作についてもフリック操作やドラ ッグ操作であってもよく、本実施例で例示するユーザ操作に限定されない。 【0038】

ソフトキーの一例であるコピーボタン406は、コピーのアプリケーションを呼び出す ためのソフトキーであり、入力制御部115でユーザ操作によるタッチ操作を検知すると 、表示制御部116はホーム画面401をコピーの設定画面(図8(b))に遷移させる 。コピーボタン406を押下することによって表示される設定画面には、デフォルトの設 定内容が反映されている。コピーの設定画面では、コピーのアプリケーションを実行する 際の実行条件(印刷部数、カラー指定、用紙サイズ等)を設定できるものとする。

【0039】

コピー共有ボタン408とマイ送信ボタン409は、画像処理装置101にログイン中 のユーザ(例えば、ユーザ1)、または管理者によって作成されたソフトキーである。カ スタマイズボタンの作成者によって、該当のカスタマイズボタンをホーム画面401に定 常的に表示させるかどうかが決定される。例えば、コピー共有ボタン408は、画像処理 装置101の管理者が作成したカスタムボタンであり、定常的にホーム画面401に表示 される。一方のマイ送信ボタン409は、画像処理装置101にログイン中のユーザ(ユ ーザ1)が作成したカスタムボタンであって、ログイン中のユーザが別のユーザに切り替 わると表示されなくなる。

[0040]

コピー共有ボタン408が押下されると、文書データを2in1かつ両面でコピーする ことができる。マイ送信ボタン409が押下されると、文書データをPDFで、かつ30 0dpiで送信することができる。尚、コピー共有ボタン408またはマイ送信ボタン4 09が押下された後の動作は設定画面(例えば、図8(b))を表示させてもよく、設定 画面を表示させることなくコピー共有ボタン408またはマイ送信ボタン409に該当す る処理を実行させてもよい。また、各種ボタン408、409を押下した後の処理は、各 種ボタンの登録方法(履歴ボタンからのホーム画面への登録、または設定画面からのホー ム画面への登録等)によって差別化してもよい。

【0041】

また、図4では8つのソフトキーが表示されているが、メイン領域402に表示しきれ なかったソフトキーは、別のメイン領域402(不図示)上に表示される。別のメイン領 域402は、メイン領域402に対して横方向のフリック操作、または切り替えバー42 1を用いる事によって切り替えられて表示される。

[0042]

設定メニュー407は、ホーム画面401の背景、ソフトキーのサイズや表示可能な個数等を変更することができるメニューである。

【0043】

ホーム画面401の右部は、上部ソフトキーエリア403、タイムライン404、下部 50

10

40

ソフトキーエリア405で構成されている。上部ソフトキーエリア403と下部ソフトキ ーエリア405は、定常的に表示され実行が可能なキーが配置されるエリアである。本実 施例では上部ソフトキーエリア403にホーム画面401に戻るためのホームボタンと、 画像処理装置101にログイン中のユーザがログアウトするためのログアウトボタンが表 示されている。また、下部ソフトキーエリア405には、アプリケーションによる処理を キャンセルするためのストップボタンと、印刷処理で使用された用紙の枚数を示すカウン ターが表示されている。ホーム画面401の右部は定常的に表示させてもよく、ディスプ レイ120に表示中の画面によってホーム画面401の右部の表示非表示を切り替えても 良い。

[0044]

タイムライン404は、メイン領域402のソフトキーに対応する処理が実行された際 に生成される履歴ボタンを表示するための領域であるタイムライン404は同じ処理内容 (同じ文書データかつ同じ設定内容)の履歴ボタンが重複して表示されることはない。つ まり、タイムライン404に存在しない処理が実行された場合に、その処理に対応する履 歴ボタンがリストとして初めてタイムライン404に追加される。タイムライン404に 存在する処理が実行された場合には、該当の履歴ボタンの実行日時は更新される。その実 行日時に基づいて、タイムライン404における履歴ボタンの順序が変更されてもよい。 履歴ボタンが追加される順序は処理が実行された日時であってもよく、ここでは特に限定 されない。

【0045】

履歴ボタンを押下することによって、過去に実行された処理内容に従って処理を再度実 行することができる。本実施例では、過去に実行された処理に対応する履歴ボタンとして 「コピー」、「スキャンして送信」、「スキャンして保存」が表示されている。タイムラ イン404に表示可能な履歴ボタンの個数については特に限定しない。

[0046]

< 履 歴 ボ タン >

図17はタイムライン404に表示される履歴ボタンの一例である。ボタン500は、 保存ファイルの利用機能のうちの印刷機能を実行した際に作成される履歴ボタンの一例で ある。表示領域501はジョブが実行された日時(履歴ボタンが作成された日時、または 履歴ボタンが更新された日時)を表示している。表示領域502は機能名で表示している。 表示領域503は保存ファイルを印刷した際の部数を表している。表示領域504はこ のジョブ履歴の機能をアイコンで表示している。表示領域505はジョブの実行対象であ るファイルであって、ホーム画面401上の「保存ファイルの利用」ボタンを押下した際 に一覧表示されるファイルからユーザーが選択したファイルである。 【0047】

ボタン500が複数のファイルを印刷する履歴ボタンであった場合でも、ボタン500 上に表示されるファイル名は代表的な1ファイルまたは一部ファイルのファイル名に限定 される。例えば最初に印刷されたファイルのファイル名がボタン500上に表示されるも のとする。表示領域506はカラー、モノクロの区別を表すアイコンである。表示領域5 07は設定された給紙段を表している。表示領域508は両面印刷であったことを表して いる。表示領域509はホチキスを指定されていたことを表している。印刷設定にはその 他にも例えば製本設定等もあるがボタン500上には表示されていない。このように、印 刷設定やファイル名(表示領域505)など、履歴ボタン上に表示される情報は制限され ている。その理由としてはホーム画面401上で履歴ボタンを表示する領域が限られてい るからである。

[0048]

ボタン 6 0 0 は、保存ファイルの利用機能のうちの送信機能を実行した際に作成される 履歴ボタンの一例である。表示 6 0 1 ~ 6 0 2、表示 6 0 3 ~ 6 0 4 は表示領域 5 0 1 ~ 5 0 2、表示領域 5 0 4 ~ 5 0 5 と同様である。表示 6 0 5 は、該当のファイル(今回は 文書 A)をメールで送信したことを示したアイコンである。表示 6 0 6 はファイルを送信 20

し送信先であるメールアドレスである。宛先は複数設定されている場合でも、履歴ボタン 上に表示される宛先は代表的な宛先1つのみである。また、ファイルの送信先が外部サー バーAにおける特定のフォルダーである場合には表示606にそのファイルパスが記載さ れる。

[0049]

<一覧画面>

ホーム画面401の「保存ファイルの利用」ボタンを押下した結果、表示されるファイルの一覧画面について図4を用いて説明する。まず一覧画面800は、レコード管理部304で保存されているファイルの一覧表示する画面の一例である。リスト810はファイルを一覧表示する領域であり、行811~行815に、「/folder/aaa」(フォルダー)に保存されているファイルの名称、サイズ、作成日時、を表示する例である。リスト810は、フリック操作により「/folder/aaa」に保存されている他のファイルも表示できる。

【0050】

マーカー820~823は、ファイルを選択した際に選択した順番に付与される番号で ある。ボタン830が押下されると、「/folder/aaa」に保存されているファ イルが全て選択される。100~200ファイルなどといった大量のファイルが選択可能 なように構成してもよい。行821の色反転したファイル(文書B.pdf)は選択状態 であることを示し、ボタン831とボタン832の実行対象となっていることを示す。ボ タン831が押下されると、選択状態のファイル(図4の例では文書B.pdf)をプレ ビュー表示する。ボタン832を押下すると、選択状態のファイルの詳細情報を表示する 。尚、ボタン830とボタン831の両方を一覧画面800に表示する形態を示している が、どちらか一方のみを表示する形態であってもよい。

**[**0051**]** 

ボタン890が押下されると、選択状態のファイルをプリントするための画面(一例として、設定画面802)に遷移する。なお、ボタン890を押下した後に設定画面802 へと遷移することなく、デフォルトの設定内容でジョブを即時に実行させても良い。 【0052】

印刷ジョブが実行されると、設定内容とジョブの実行対象であるファイルとがレコード 情報として保持される。そしてそのレコード情報に基づいて履歴ボタンがタイムライン 4 04上に作成される。

【0053】

ボタン891が押下されると、選択されたファイルをサーバー等の特定の送信先に送信 するための画面(不図示)に遷移する。ボタン892が押下されると一覧画面800に遷 移する前の画面に戻る。例えば、ホーム画面401の保存ファイルの利用ボタンを押下し て一覧画面800を表示していた場合はホーム画面401へ戻る。その際、一覧画面80 0におけるファイルの選択状態も解消される。

[0054]

<ホーム画面401におけるユーザ操作>

図6(a)は、メイン領域402に表示されたソフトキー「スキャンして送信」に対し 40 て長押し418を実行し、コンテキストメニュー413が表示された様子を示す。長押し 418を実行したソフトキーと、その結果表示されるコンテキストメニュー413との位 置関係は、図6(a)の形態に限定されない。例えば、ソフトキーに対して長押しする位 置によって、コンテキストメニュー413をソフトキーの右下方向や上方向に表示させて も良い。

【0055】

コンテキストメニュー413が表示された状態で長押し操作を実行した指をリリースしても、コンテキストメニュー413の表示状態は維持される。その状態から、表示中のコンテキストメニュー413上の機能を選択すると、機能に対応する処理が実行されるコンテキストメニュー413が表示された状態でユーザの指をリリースし、ホーム画面401

中のコンテキストメニュー413以外の領域をタッチすると表示中のコンテキストメニュ ー413が表示されなくなる。

【0056】

ユーザ操作が長押し418であると判断されるための条件の一つは、ディスプレイ120がユーザ操作によって押下されている時間である。本実施例ではその時間を500ms ecであるものとし、500msec以上ディスプレイ120が押下され続けると、長押 しであると判断される。

【0057】

図7(a)は、タイムライン404の履歴ボタン「コピー」に対して長押し420を実行し、コンテキストメニュー417が表示された様子を示す。履歴ボタンの場合もソフトキーの場合と同様に、コンテキストメニュー417が表示される位置は特に問わない。ユーザ操作が長押し418であると判断されるための時間の条件についても、ソフトキーの場合と同様に500msecであるものとする。

【0058】

図6(b)は、ソフトキー「スキャンして送信」に対して横方向のドラッグ操作(横ド ラッグ419)を実行したときの様子を示す。このように、長押し操作であると判断され るための条件を満たす前に操作位置が移動すると、ボタン実行キャンセルによりコンテキ ストメニュー413が表示されない。ボタン実行キャンセルとは、ソフトキーがタッチさ れた位置からリリースされる位置までの移動距離が、予め定められたpixel以上であ る場合に、押下したソフトキーに対応する処理の実行をキャンセルすることである。ボタ ン実行キャンセルが必要な理由は、ユーザがディスプレイ120に対してドラッグ操作を 実行し、別のメイン領域402に表示を切り替える際に、ソフトキー上でドラッグ操作を 誤って実行したことによるソフトキーの誤操作を防ぐためである。

【0059】

図7(b)は、履歴ボタンに対して縦方向のドラッグ操作(縦ドラッグ422)を実行 し、リスト実行キャンセルによりコンテキストメニュー417が表示されない様子を示す 。リスト実行キャンセルとは、ソフトキーがタッチされた位置からリリースされる位置ま での移動距離が予め定められたpixel以上である場合に、押下した履歴ボタンに対応 する処理の実行をキャンセルすることである。リスト実行キャンセルが必要な理由は、ユ ーザがディスプレイ120に対してドラッグ操作を実行し、非表示の履歴ボタンを表示さ せる際に、履歴ボタン上で誤ってドラッグ操作を実行したことによる履歴ボタンの誤操作 を防ぐためである。

[0060]

ソフトキーのボタン実行キャンセルの閾値は、履歴ボタンのリスト実行キャンセルの閾値も大きく設定されている。例えば、前者を35pixel、後者を45pixelと設定されるものとする。このように、一つのホーム画面401において異なる操作領域が共存する際に、操作領域毎に実行キャンセルの閾値を変えても良い。

[0061]

< コンテキストメニュー >

コンテキストメニューについて、図5、図6(a)、図7(a)を用いて説明する。コ <sup>40</sup> ンテキストメニューには長押しされたソフトキーに対応する機能が項目として表示される 。コンテキストメニュー413には「開く」機能と「ボタンの移動」機能が表示されてい る。「開く」機能が選択されると、長押しされたソフトキーの処理を実行するための画面 (不図示)がディスプレイ120に表示される。つまり、コンテキストメニュー413の 「開く」機能を選択することと、該当のソフトキーを押下することは同義である。 【0062】

一方、コンテキストメニュー413の「ボタンの移動」機能が選択されると、メイン領 域402に表示された全てのソフトキーがユーザ操作で移動可能な状態となり、ホーム画 面上の任意の位置にソフトキーを配置することができる。 【0063】

50

20

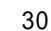

その他のコンテキストメニューについて図5を用いて説明する。コンテキストメニュー 414は共有ボタンが長押しされた際に表示されるコンテキストメニューである。共有ボ タンとは管理者によって作成されたカスタマイズボタンのことであって、上記のコピー共 有ボタン408に相当する。コンテキストメニュー414はソフトキーを実行するための 「呼出」機能、共有ボタンの名称を変更する「共有ボタンの名称変更」機能、共有ボタン を削除する「共有ボタンの削除」機能、「ボタンの移動」機能を有する。 【0064】

コンテキストメニュー415はマイボタンが長押しされた際に表示されるコンテキスト メニューである。マイボタンとはログイン中のユーザによって作成されたカスタマイズボ タンのことであって、上記のマイ送信ボタン409に相当する。コンテキストメニュー4 15は「呼出」機能、マイボタンの名称を変更する「マイボタンの名称変更」機能、マイ ボタンを削除する「マイボタンの削除」機能、「ボタンの移動」機能を有する。 【0065】

コンテキストメニュー416は、設定メニュー407を押下した際に表示されるコンテ キストメニューである。コンテキストメニュー416は「ボタンの移動」機能、「ボタン の編集」機能、「ボタンサイズと個数の設定」機能、「背景の設定」機能、「ホームの管 理設定」機能、「ファンクションのショートカットボタン設定」機能を有する。 【0066】

「ボタンサイズと個数の設定」機能が選択されると、メイン領域402に表示されているソフトキーのサイズと個数を変更する事ができる。例えば、メイン領域402には8つのソフトキーが表示されているが、それらのボタンのサイズを大きくし、6つのソフトキーのみがメイン領域402に表示されるようにしてもよい。その際に非表示となったソフトキーは、切り替えバー421によって切り替えて表示される別のメイン領域402に表示されるようにしてもよい。

[0067]

「背景の設定」機能が選択されると、メイン領域402の背景を変更、または設定する ことができる。「ホームの管理設定」機能が選択されると、ホーム画面401上における 各種管理設定が実行できる。例えば、タイムライン404の表示、非表示を設定する事が 出来る。「ファンクションのショートカットボタン設定」機能が、ユーザが所望する処理 を実行するためのソフトキーをメイン領域402上にショートカットボタンとして作成す ることができる。

【 0 0 6 8 】

コンテキストメニュー417は履歴ボタンが長押しされた際に表示されるコンテキスト メニューである。コンテキストメニュー417は、「呼出」機能と「ホームに登録」機能 と「削除」機能を有する。「ホームに登録」機能が選択されると、長押しされた履歴ボタ ンの処理に対応するボタンがメイン領域402に表示されるようになる。履歴ボタンの長 押しによって作成されたソフトキーの一例はマイ送信ボタン409である。タイムライン 404に示される履歴ボタンは、画像処理装置101にログイン中のユーザに関連付いて いる。そのため、履歴ボタンや、コンテキストメニューの機能「ボタンの編集」を押下し たことによって作成されたカスタマイズボタンは、カスタマイズボタンを作成したユーザ がログインしたときにしか表示されない。

40

50

10

20

30

【 0 0 6 9 】

< 履 歴 ボ タン の 実 行 処 理 >

図 8 ( a ) , 図 8 ( b ) は、本発明の実施例における画像処理装置101のディスプレ イ120の表示を説明するための図である。

[0070]

図 8 (a)は、ディスプレイ 1 2 0 に表示されたホーム画面 4 0 1 を示す画面例であり 、ユーザが履歴ボタン 8 0 1 を押下する際の画面である。図 8 (b)は、ディスプレイ 1 2 0 に表示された設定画面 8 0 2 を示す画面例であり、保存ファイルの履歴ボタン 8 0 1 を押下した際に遷移する画面である。設定画面 8 0 2 には履歴ボタン 8 0 1 に関連付く設

(13)

定内容が反映される。キャンセルボタン803が押下されると、設定画面802の設定内 容を記憶したままファイルを再選択する画面に遷移する。尚、その際、設定内容を記憶す ることなくファイルを再選択する画面に遷移させてもよい。プリント開始ボタン804は 、履歴ボタン801登録時の選択ファイルと設定内容を用いてプリント処理を実行するボ タンである。

【0071】

本実施例ではタイムライン404の履歴ボタンを押下すると設定画面802が表示される形態で説明したが、履歴ボタンを押下すると設定画面802を経由することなく所定の 処理を即時に実行させる形態も可能である。

【0072】

< エラー画面 >

図9(a)~(c)を用いて、本発明の実施例における画像処理装置101のディスプ レイ120に表示されるエラー画面について説明する。

【0073】

図9(a)はエラー画面901から設定画面802へと遷移する様子を示す。エラー画面901が表示される場合とは、ユーザによって押下された履歴ボタン801に関連付く 複数のファイルの一部が特定されなかった場合である。ファイルが特定できない原因は、 ファイルの有効期限またはユーザ操作等でファイルが削除されていたり、ファイルが移動 されている等である。下記に示されるファイルが特定されない原因についても同様である

[0074]

エラー画面901のOKボタンを押下すると、設定画面802に遷移する。このように 実行対象となるファイルが一部特定できない場合であっても、特定された一部ファイルの 印刷設定および印刷実行ができるように設定画面802に遷移する。尚、設定画面802 の設定内容は実行対象のファイルの一部が特定されなかった場合であっても、ファイルの 全てが特定された場合と同じ設定内容である。

【0075】

尚、エラー画面901のエラーメッセージ内にある「ファイル確認」については後述の 実施例5で説明する。

【0076】

図9(b)はエラー画面902から一覧画面903へと遷移する様子を示す。エラー画面902が表示される場合とは、ユーザによって押下された履歴ボタン801に関連付くファイルが特定されなかった場合である。実行対象であるファイルは複数である場合には、その複数のファイル全てが特定できない場合にエラー画面902が表示される。 【0077】

エラー画面902のOKボタンを押下するとエラー画面902は表示されなくなり一覧 画面903に遷移する。その際に表示されるファイル選択画面は、ホーム画面401の「 保存ファイルの利用」ボタンを選択した際に表示される一覧画面800を表示させてもよい。

【 0 0 7 8 】

ー覧画面903においてファイルを選択し直したとしても、設定内容はユーザが選択した履歴ボタンに関連付く設定内容である。本実施例では言及しないが、履歴ボタン801 を押下して一覧画面903に遷移した際に、履歴ボタンに関連付く印刷ジョブ設定を反映 させない構成も可能である。

[0079]

図9(c)はエラー画面905から初期画面906へと遷移する様子を示す。エラー画 面905が表示される場合とは、履歴ボタン801を押下した際に履歴ボタン801に関 連付く全てのファイルが特定できず、さらに格納先のフォルダを特定できない場合に表示 される。エラー画面905が表示される場合、履歴ボタン801に関連付く設定内容は記 憶されない。 20

10

 $\begin{bmatrix} 0 & 0 & 8 & 0 \end{bmatrix}$ 

図10は画像処理装置101がホーム画面401を表示する際のフローチャートである。図10の各ステップは、ROM113や外部メモリ121に予め格納されたプログラムをCPU1111が実行することによって実現される。また、図10の処理は画像処理装置 101が起動したことをきっかけに実行される。

[0081]

S1002において、画面表示制御部301はGUI部品制御部303に対してソフト キー等のGUI部品の生成を指示する。

【0082】

S1003において、画面表示制御部301はGUI部品制御部303に対してタイム <sup>10</sup> ライン表示に必要なリスト等のGUI部品の生成を指示する。その際には、後述のレコー ド情報(図18)が参照される。

【0083】

続いて、図10(a)において生成された履歴ボタンが押下された後の処理を図10( b)に示す。S1005において、画面入力制御部302から履歴ボタンの実行指示を受 け付けた後、画面表示制御部301はホーム画面401を設定画面に遷移させる。その際 に表示される設定画面の一例は図4に示した通りである。設定画面に遷移させる際に、設 定内容やファイル名等を含むレコード情報をレコード管理部304から画面表示制御部3 01に送信する。

[0084]

S1006において、画面入力制御部302から履歴ボタンの実行指示を受け付けると、CPU111はレコード管理部304の選択ファイル情報と画像処理装置ファイル管理部305のファイル情報を照らし合わせ、ファイルが特定できるかを判定する。

【 0 0 8 5 】

S1006においてすべてのファイルが特定されたと判定された後、S1007において画面表示制御部301は設定画面を表示する。その際に表示される設定画面の一例は図8(b)に示した通りである。

[0086]

S1006においてファイルが一部特定されたと判定された場合は、S1008におい て画面表示制御部301はエラー画面901を表示する。その際に表示されるエラー画面 901の一例は図9(a)に示した通りである。

【 0 0 8 7 】

S1006においてファイルが特定できないと判定された場合は、S1009において、レコード管理部304の選択ファイル情報と画像処理装置ファイル管理部305のファイルパス情報からファイルの格納先であるフォルダが特定できるかをCPU1111が判定する。

[0088]

S1009においてフォルダが特定されたと判定された場合は、S1010において画 面表示制御部301はファイル選択画面を表示して、その画面の上にエラー画面を表示す る。その際に表示される画面の一例は図9(b)に示した通りである。図9(b)に表示 される一覧画面903は、S1009において特定されたフォルダー内のファイルを一覧 表示する。S10100エラー画面902のOKボタンを押下すると、一覧画面903が 表示される(S1011)。

【 0 0 8 9 】

S1009において画像処理装置ファイル管理部305にフォルダが特定できなかった と判定された場合は、S1012において画面表示制御部301は初期画面を表示して、 その画面の上にエラー画面を表示する。その際に表示される画面の一例は図9(c)に示 した通りである。S1012のエラー画面905のOKボタンを押下すると、初期画面9 06が表示される(S1013)。

[0090]

20

40

以上の処理によって、ユーザーによって押下された履歴ボタンに関連付くファイルの一 部が特定できなかった場合であっても、特定されたファイルに対して処理を実行するため の設定画面 8 0 2 に遷移する。それにより、履歴ボタンに対応する機能やファイルの選択 を一からやり直す必要がないため、ユーザーの操作性が向上する。

【実施例2】

【0091】

実施例1では、履歴ボタンに対応するファイルが特定できなかった場合の画面遷移について説明した。本実施例ではファイルを特定できない原因の一つである、ファイル名の変更の際の画面遷移について説明する。

【0092】

図11(a)は、保存ファイルの利用機能のうちのファイル編集機能を実現する画面で ある。ファイル「AAA」の選択1101により、ファイル名を変更するためのファイル 名変更1102やファイルの移動または複製するための移動/複製1103をユーザが選 択できるように表示する。1102や1103の表示方法や表示形態についてはここでは 特に問わず、ファイル「AAA」への長押し操作やタッチ操作等であってもよい。 【0093】

図11(b)の通知画面1104は、ユーザが履歴ボタンを押下した際、押下された履 歴ボタンに関連するファイルまたは複数ファイルの一部のファイル名が変更された場合に 表示される。タイムライン404への履歴ボタンの登録から履歴ボタンの押下までにファ イル名が編集された(図11(a))場合に表示される。

[0094]

図12(a)を用いて、ファイル名を変更する際のフローについて説明する。図12の 各ステップは、ROM113や外部メモリ121に予め格納されたプログラムをCPU1 11が実行することによって処理される。尚、上記で説明済みの部分については同じ符番 を振り、説明を省略する。

【0095】

S1202において、GUI部品制御部303からの指示に基づいて画面入力制御部3 02は画像処理装置ファイル管理部305に対してファイル名の変更を指示する。ファイ ル名が変更された結果、レコード管理部304のレコード情報は以下のように管理される 。レコード情報は、タイムライン404に表示される履歴ボタンに関連する履歴情報であ る。レコード情報の一例を表1に示す。基本的には後述のレコード情報(図18)と同様 であるが、履歴ボタンを識別する情報、機種種別、設定内容、ファイルが格納されている 「場所」、ファイル名、ファイルの識別子である「文書ID」に加えて、「変更後のファ イル名」も要素として含む。表1の例でいえば、履歴ボタンCのレコード情報には2つの ファイルが関連づいており、そのうち文書ID「0101」で識別されるファイルのファ イル名が「AAA」から「XXX」に変更されたことが分かる。 【0096】

【表1】

表1:実施例2におけるレコード情報

| 履歴ボタン  | 機種種別   | 設定内容   | 場所      | ファイル名 | 文書 I D | 変更後のファイル名 |
|--------|--------|--------|---------|-------|--------|-----------|
| 履歴ボタンC | 保存ファイル | カラー:自動 | /folder | AAA   | 0101   | XXX       |
|        | の利用:印刷 | 用紙サイズ: | laaa    |       |        |           |
|        |        | A 4    |         | DDD   | 0202   |           |
|        |        |        |         |       |        |           |

[0097]

続いて、図12(b)を用いて通知画面を表示する際のフローについて説明する。 【0098】

S1006において履歴ボタンに関連付いた全てのファイルが特定された場合、S12 03において画像処理装置ファイル管理部305は該当のファイル名が変更されているか

10

20

30

50

を判定する。該当のファイルのファイル名が変更されたかどうかは、表1の「変更後のファイル名」に値が含まれているかどうかで判断してもよいが、変更フラグを別に設けてそれによって判断してもよい。ファイル名を変更されていると判定された場合は、S120 4において画面表示制御部301はファイル名の変更を伝える画面を表示する(図11( b))。

(17)

【0099】

S1006において履歴ボタンに関連付いたファイルの一部が特定され、S1203で ファイル名が変更されていると判定された場合は、S1205において、画面表示制御部 301はファイル名の変更を伝える画面を表示する。その際に表示される画面は図11( b)に例示した画面であってもよく、図11(b)の通知画面1104に加えて、ファイ ルの一部が特定できなかった旨を伝えるエラーメッセージを追加してもよい。

【 0 1 0 0 】

以上の処理によって、ジョブの実行対象であるファイルのファイル名が変更された旨を 、履歴ボタンを押下した際にユーザに通知できる。

【実施例3】

**[**0 1 0 1 **]** 

実施例1では、履歴ボタンに対応するファイルが特定できなかった場合の画面遷移について説明した。本実施例ではファイルを特定できない原因の一つである、ファイルが移動した際の画面遷移について説明する。

【0102】

図 1 3 は、ファイルが移動した際の通知画面 1 3 0 1 であって、該当のファイルに関連 付く履歴ボタンをユーザが押下した際に表示される。通知画面 1 3 0 1 より、フォルダ「 0 1 」のファイル「AAA」が別のフォルダへ移動したことがわかる。

【0103】

図14(a)はファイルが移動する際のフローである。図14の各ステップは、ROM 113や外部メモリ121に予め格納されたプログラムをCPU111が実行することに よって処理される。尚、上記で説明済みの部分については同じ符番を振り、説明を省略す る。

[0104]

ファイルが移動した結果、レコード管理部304のレコード情報は以下のように管理さ 30 れる。表1のレコード情報との差異は、ファイルの移動先を示す「移動後の場所」が含ま れている点である。表2の例でいえば、履歴ボタンCのレコード情報には2つのファイル が関連づいており、そのうち文書ID「0101」で識別されるファイルがフォルダー「 /01/AAA」に移動したことがわかる。

[0105]

【表2】

| 履歴ボタン  | 機種種別   | 設定内容   | 場所          | ファイル名 | 文書ID | 移動後の場所  |
|--------|--------|--------|-------------|-------|------|---------|
| 履歴ボタンC | 保存ファイル | カラー:自動 | /folder/aaa | AAA   | 0101 | /01/AAA |
|        | の利用:印刷 | 用紙サイズ: |             |       |      |         |
|        |        | A 4    |             | DDD   | 0202 |         |
|        |        |        |             |       |      |         |

表2:実施例3におけるレコード情報

[0106]

S 1 4 0 2 において、GUI部品制御部 3 0 3 からの指示に基づいて、画面入力制御部 3 0 2 は画像処理装置ファイル管理部 3 0 5 に対してファイルの移動を指示する。

【 0 1 0 7 】

続いて、図14(b)を用いて、通知画面1301を表示する際のフローについて説明 する。

【0108】

50

40

10

S1006で画像処理装置ファイル管理部305に該当のファイルが全て特定できると 判定された後、S1403において画像処理装置ファイル管理部305のファイルが別の フォルダーへ移動したかを判定する。S1403でファイルが移動していると判定された 後、S1404において画面表示制御部301は通知画面1301を表示する。S140 3において該当のファイルが移動しているかどうかは、表2の「移動後の場所」に値が含 まれているかどうかで判断しても良いが、移動フラグを別に設けてそれによって判断して もよい。

#### 【0109】

S1006において履歴ボタンに関連付くファイルの一部が特定されたと判定された後、S1403でファイルが別のフォルダーへ移動したかを判定する。S1403でファイルを移動していると判定された場合は、S1405において画面表示制御部301は通知画面1301を表示する。その際に表示される画面は図13に例示した画面であってもよく、図13の通知画面1301に加えて、ファイルの一部が特定できなかった旨を伝えるエラーメッセージを追加してもよい。

[0110]

以上の処理によって、移動したファイルに関連付く履歴ボタンが押下された際には、該 当のファイルが移動した旨をユーザに通知することができる。

【実施例4】

【0111】

実施例1では、履歴ボタンに対応するファイルが特定できなかった場合の画面遷移につ 20 いて説明した。本実施例ではファイルを特定できない原因の一つである、ファイルが複製 され、複製元のファイルが削除されている際の画面遷移について説明する。

【0112】

図15は、ユーザが履歴ボタンを押下した際にレコード登録時からファイルが複製かつ 複製元のファイルが削除されていた際の通知画面1501の一例である。通知画面150 1には複製され、削除されたファイルのファイル名「AAA」が示されている。

【0113】

図16(a)を用いて、ファイルが複製されて削除される際のフローを説明する。図1 6(a)(b)の各ステップは、ROM113や外部メモリ121に予め格納されたプロ グラムをCPU111が実行することによって処理される。尚、上記で説明済みの部分に ついては同じ符番を振り、説明を省略する。

【0114】

S1602において、GUI部品制御部303からの指示に基づいて、画面入力制御部 302は画像処理装置ファイル管理部305に対してファイルの複製を指示する。さらに S1603において、画面入力制御部302は画像処理装置ファイル管理部305に対し て複製元のファイルの削除を指示する。

【0115】

ファイルが移動した結果、レコード管理部304のレコード情報は以下のように管理される。表1、表2のレコード情報との差異は、複製されたファイルの文書IDを示す「複製後の文書ID」が含まれている点である。表3の例でいえば、履歴ボタンCのレコード情報には2つのファイルが関連づいており、そのうち文書ID「0101」で識別されるファイルが複製され、新しく作成されたファイルの文書IDが「0101-1」であることがわかる。

【0116】

【表3】

表3:実施例4におけるレコード情報

| 履歴ボタン  | 機種種別               | 設定内容             | 場所          | ファイル名 | 文書ID | 複製後の文書 1 D |
|--------|--------------------|------------------|-------------|-------|------|------------|
| 履歴ボタンC | 保存ファイル<br>の利用 : 印刷 | カラー:自動<br>用紙サイズ: | /folder/aaa | ААА   | 0101 | 0101-1     |
|        |                    | A 4              |             | DDD   | 0202 |            |

**[**0 1 1 7 **]** 

続いて、図16(b)を用いて通知画面1501を表示するためのフローについて説明 する。S1603において、S1006において履歴ボタンに関連するファイル全てが特 定された場合は、画像処理装置ファイル管理部305でファイルの複製が行われているか を判定する。ファイルが複製されたかどうかは、表3の「複製後の文書ID」に値が含ま れているかどうかで判断しても良いが、複製フラグを別に設けてそれによって判断しても よい。ファイルが複製されている場合は、画像処理装置ファイル管理部305で複製元フ ァイルが特定できるかを判定する。複製元ファイルが特定できなかった場合、画面表示制 御部301は通知画面1501を表示する。

【0118】

S1006において履歴ボタンに関連するファイルの一部が特定され、S1603~1 604において複製元のファイルが特定できなかったと判定された場合、画面表示制御部 20 301は通知画面1501を表示する。その際に表示される画面は図15に例示した画面 であってもよく、図15の通知画面1501に加えて、ファイルの一部が特定できなかっ た旨を伝えるエラーメッセージを追加してもよい。

【0119】

ー方、S1006において履歴ボタンに関連するファイルの一部が特定され、S160 3~1604において複製元のファイルが特定できたと判定された場合、図9(a)に示 したように、履歴ボタンに関連付くファイルの一部が特定できなかった旨を通知する。 【0120】

以上の処理によって、複製され削除されたファイルに関連付く履歴ボタンが押下された際、ユーザにその旨を通知することができる。

【 実 施 例 5 】

【 0 1 2 1 】

上記の実施例では、履歴ボタンに関連付くファイルの一部が特定できなかった場合のエ ラー画面901について説明した。エラー画面901のエラーメッセージにもある通り、 本実施例では特定できたファイルをユーザに確認させるためのソフトキー「ファイル確認」について説明する。

[0122]

< レコード情報 >

図18を用いて、画像処理装置101のレコード管理部304で保存されるレコード情報について説明する。

【0123】

「履歴ボタン」列は、該当するレコード情報が割り当てられている履歴ボタンを特定す る情報である。今回は、タイムライン404に表示される履歴ボタン(履歴ボタンA、 B )のレコード情報を一例に示す。基本的には一つの履歴ボタンに対して一つの設定内容、 及び一つのファイルまたは複数のファイルが関連付いている。

[0124]

「機能種別」列は履歴ボタンに割り当てられた機能種別を示す情報である。図18の例 では履歴ボタンAの機能種別に対して、「保存ファイルの利用」機能の「印刷」が関連付 いている。機能種別については、その他にも「保存ファイルの利用」機能の「送信」や、 「コピー」機能、「スキャンして送信」機能、「スキャンして保存」機能等があってもよ 30

10

11.

[0125]

「設定」列はジョブの設定内容に関する情報である。図12の例では、「設定1」列は カラー設定、「設定2」列は用紙のサイズ設定の情報である。「…」列はその他の設定等 の設定内容であって、例えば履歴ボタンであれば実行した日時情報を有していても良く、 図18では簡略化して記載している。

「場所」列はファイルの保存場所、「ファイル名」列はファイル名である。具体的には 、履歴ボタン420は、「/folder/aaa」にあるA.pdf~Q.pdfの7 つのファイルに対し設定内容(カラー:自動、用紙サイズ:A4、その他の設定)に基づ いて印刷を実行する履歴ボタンであることがわかる。

「文書ID」列は各ファイルに関連付く識別子(文書ID)である。「場所」で特定さ れるファイルの管理先によってファイルをファイル名、または文書ID、またはその両方 で管理される。図18の場合、「/folder/aaa」ではファイルをファイル名の みで管理しており、「/folder/bbb」ではファイルをファイル名、および文書 IDで管理されていることがわかる。

各ファイルを文書IDで管理している場合には、ファイル名が変更されたとしてもその 20 ファイルを文書IDで特定することができる。つまり、該当の履歴ボタンが押下された際 にそのファイルを文書IDで特定し、履歴ボタンに対応する機能を実行することができる 。しかし、ファイルをファイル名でのみ管理している場合は、ファイル名が変更されると 、該当のファイルを特定できず、履歴ボタンに対応する機能を実行することができない。 

<設定画面>

図 1 9 の設定画面 8 0 2 にはボタン 7 3 0 が表示されている。ボタン 7 3 0 が押下され ると一覧画面900に遷移する。そして、一覧画面900のボタン990が押下されると 確認画面1000に遷移する。

[0130]

30 ボタン730は、ホーム画面401のソフトキー「保存ファイルの利用」から遷移した 場合には表示されないようにしてもよい。その理由はソフトキーを押下した場合、図4の ように実行対象のファイルを選択してから設定画面802に遷移するため、設定画面80 2において実行対象のファイルを再度確認させるような操作部(ボタン730)を設ける 必要がないからである。

[0131]

<一覧画面>

一覧画面900のリスト910には、ホーム画面401で選択された履歴ボタンに関連 付いているファイルのうち、実行可能なファイル(特定できたファイル)を表示する。リ スト910はフリック操作を受付可能な画面であって、フリック操作によって図19では 表示されていないファイルを表示できるようにしてもよい。

【0132】

ボタン990が押下されると、特定できなかったファイルの確認画面1000を表示す る。これは履歴ボタンが作成された時点では印刷対象とされていたファイルのうち、該当 の履歴ボタンを再度押下する際に特定できなかったファイルをリスト表示する画面である 。確認画面1000に表示されるファイルに関する情報は、履歴ボタンのレコード情報に 基づいて表示される。ボタン991が押下されるとボタン730を押下する前の設定画面 802へ戻る。ボタン920、ボタン921は図4のボタン831、ボタン832と同等 であるため、説明を割愛する。尚、リスト910、リスト1010の表示内容は、レコー ド情報を参照することによって決定される。 [0133]

10

<ファイルの確認画面>

図19の確認画面1000は、一覧画面900のボタン990が押下されると表示する 画面の一例である。本画面は、履歴ボタンが作成された時点では印刷対象とされていたフ ァイルのうち、何らかの理由で特定できなくなったファイルの確認を行う画面である。リ スト1010には特定できなくなったファイルがリスト表示される。リスト1010の例 に従えば、履歴ボタンに関連付いていた文書P.pdf、および文書Q.pdfが、該当 の履歴ボタンを再度押下した際には参照できず、印刷できないことがわかる。ボタン10 90が押下されると、一覧画面900へ戻る。ボタン1091が押下されると設定画面8 02へ戻る。

【0134】

本実施例では、履歴ボタンに関連するファイルのうち、特定できたファイルと特定でき なかったファイルとを別の画面(900、1000)に表示する形態を示した。しかし、 その形態に限定されず、一つの画面上に双方のファイルを混在した状態に表示させてもよ い。その際、特定できなかったファイルをグレーアウト表示するなど、双方のファイルを 区別可能に表示するものとする。また、一つの画面上に双方のファイルを表示する際には 、リスト910で選択状態であるファイルが特定できたファイルであるかどうかによって 、詳細情報(921)や画面表示(920)をグレーアウト表示にしてもよい。

【0135】

本実施例では、設定画面802に表示されたボタン730を押下することによって、一 覧画面900を表示する形態を示した。しかし、一覧画面900を表示する代わりに確認 画面1000を表示することによって、該当の機能を実行できないファイルを優先的に表 示するようにしてもよい。

[0136]

< ポップアップ画面 >

図20のポップアップ画面1100は、履歴ボタンを押下した際に、印刷対象としたファイルが一部を特定できなかった場合に表示されるメッセージ画面であって、図9(a)とは異なる形態を示す。

【0137】

ポップアップ画面1100は、押下された履歴ボタンに対して関連付いた複数のファイ ルのうち、一部のファイルが見つからない場合に表示する画面の一例である。ボタン11 05が押下されると設定画面802へ遷移する。その際に表示される設定画面802の設 定内容は履歴ボタンに関連した設定内容が反映されており、印刷対象のファイルが一部特 定できない場合でも反映される設定内容は変わらない。ボタン1106が押下されるとホ ーム画面401へ戻る。

[0138]

< 詳細情報画面 >

図21の詳細情報画面1200は、一覧画面800のボタン832、一覧画面900の ボタン921が押下されたときに表示する画面の一例であり、リスト810で選択状態と なっているファイルの詳細情報が表示される。行1201はファイル名、行1202はフ ァイルの格納場所を表示する。行1203は該当文書のファイル種別、行1204はファ イルのサイズを表示している。ボタン1210、およびボタン1212は、図21で非表 示の詳細情報を表示状態にするためのボタンである。表示1211は詳細情報のページ数 と現在のページを示している。図21の例では全ページが2ページあり、現在の表示は1 ページ目であることを示している。ボタン1290が押下されると、詳細情報画面120 0を表示する前の画面(例えば一覧画面800、または一覧画面900)へ戻る。

【0139】

< プレビュー画面 >

図22のプレビュー画面1300は、一覧画面800のボタン831、一覧画面900 のボタン920が押下されたときに表示される画面であって、一覧画面800または一覧 画面900で選択状態であるファイルをプレビュー表示する。通知画面1301は、一覧

10

画面800または一覧画面900で選択されたファイルのファイル名である。1310、 1311、1312は該当のファイルが複数ページで構成されている場合に表示される別 ページでありページ順に表示される。ページを切り替えるには、プレビュー画面1300 の例では左右にフリック操作を行う。ボタン1320、ボタン1321は、中央に表示し ているプレビュー画像の拡大、縮小を行うものである。フリック操作によって、中央に表 示するプレビュー画像を切り替えても、ボタン1320、1321、1341、1390 が表示される位置は変わらない。ボタン1341が押下されると、本画面を表示する前の 画面、(例えば一覧画面800または一覧画面900)へ戻る。1390が押下されると 、プレビュー表示されているファイルに対して印刷が実行される。

[0140]

また、1340はホーム画面401においてユーザー名および履歴ボタンが表示されて いた表示領域である。1340にはログアウトするためのボタンと、ホーム画面401に 戻るためのボタンが配置されている。このように、画面の領域を区分けし、各種操作画面 を表示する際でも、区分けされた領域を維持させても良く、維持させずに画像処理装置の ディスプレイ120の全画面に表示させるようにしてもよい。また、ユーザの処理内容に よって区分けされた領域の維持を決定してもよい。

 $\begin{bmatrix} 0 & 1 & 4 & 1 \end{bmatrix}$ 

実施例5により、履歴ボタンに関連付くファイルのうち、特定できたファイルを一覧画 面900で確認することができる。

【0142】

〔その他の実施例〕

上記の実施例では、「保存ファイルの利用」機能の印刷機能を例に説明したが、外部サ ーバーへの送信機能である場合も同様である。その場合、設定画面802は送信機能を実 行するための設定画面になる。

【0143】

また、履歴ボタン801を押下した後に表示される設定画面802において、押下した 履歴ボタンに関連付くファイルのファイル名を表示させてもよい。その際、関連付くファ イルが複数である場合、そのうちの一つのファイルのファイル名のみを設定画面802上 に表示させ、残りのファイルのファイル名については、ボタン730の「ファイル確認」 を押下することで確認可能にしてもよい。

【0144】

実施例1では、S1009においてでフォルダを特定できるかを判定し、判定結果によって一覧画面または初期画面を表示させる形態で説明した。しかし、S1009の処理を 実行することなく、S1006で履歴ボタンに関連するファイルが特定できないと判定さ れた時点で、一覧画面(もしくは初期画面)を表示させる形態でも可能である。 【0145】

以上、本発明をその好適な実施形態に基づいて詳述してきたが、本発明はこれら特定の 実施形態に限られるものではなく、この発明の要旨を逸脱しない範囲の様々な形態も本発 明に含まれる。また、上述の実施形態の一部を適宜組み合わせてもよい。

【0146】

また、上述の画像処理装置101は、様々な装置を含むものである。例えば、パーソナ ルコンピュータやPDA、携帯電話端末に限らず、プリンタ、スキャナ、FAX、複写機 、複合機、カメラ、ビデオカメラ、その他の画像ビューワ等を含む。

【0147】

そして、本発明は、以下の処理を実行することによっても実現される。即ち、上述した 実施形態の機能を実現するソフトウェア(プログラム)をネットワーク又は各種記憶媒体 を介してシステム或いは装置に供給し、そのシステム又は装置のコンピュータ(又はCP UやMPU等)がプログラムコードを読み出して実行する処理である。この場合、そのプ ログラム、及び該プログラムを記憶した記憶媒体は本発明を構成することになる。 【符号の説明】

10

30

20

**[**0 1 4 8 **]** 

- 101 画像処理装置
- 111 C P U
- 112 RAM
- 113 ROM
- 119 タッチパネル
- 120 ディスプレイ
- 3 0 1 画面表示制御部
- 3 0 2 画面入力制御部
- 303 GUI部品制御部
- 3 0 4 レコード管理部
- 305 画像処理装置ファイル管理部
- 306 メッセージ管理部
- 308 外部サービス A
- 3 0 9 外部サーバー A ファイル管理部

【図2】

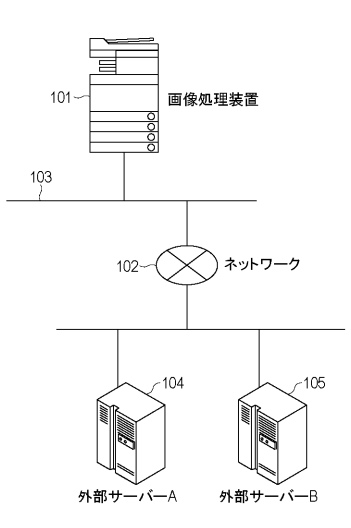

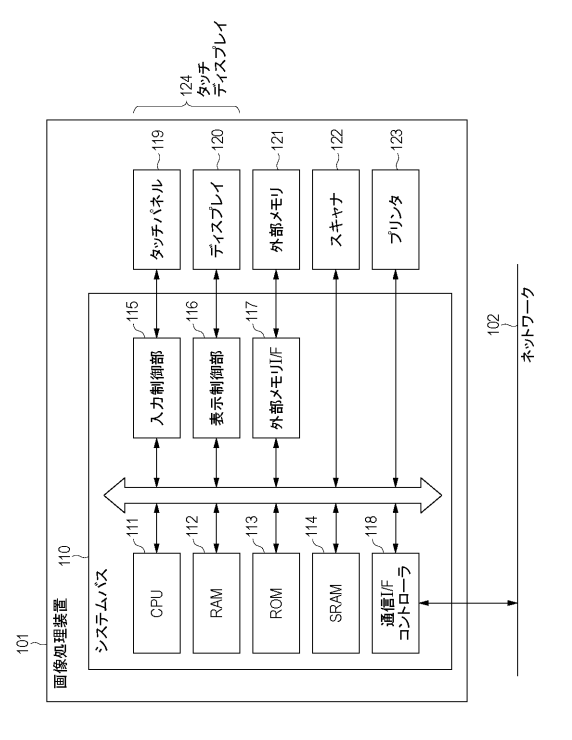

【図3】

24)

【図4】

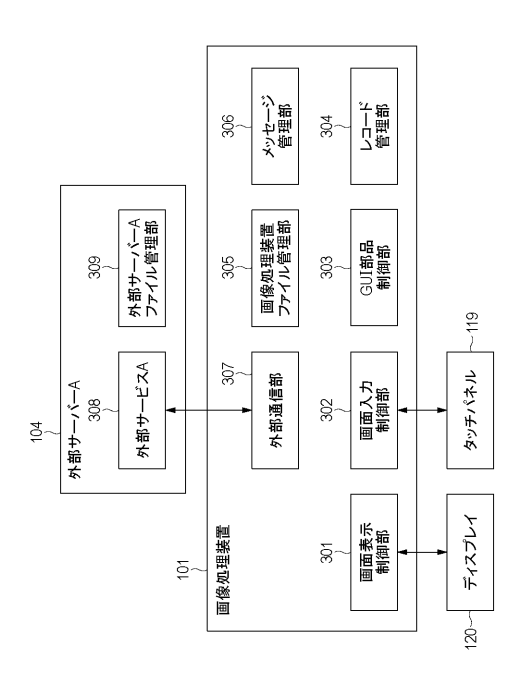

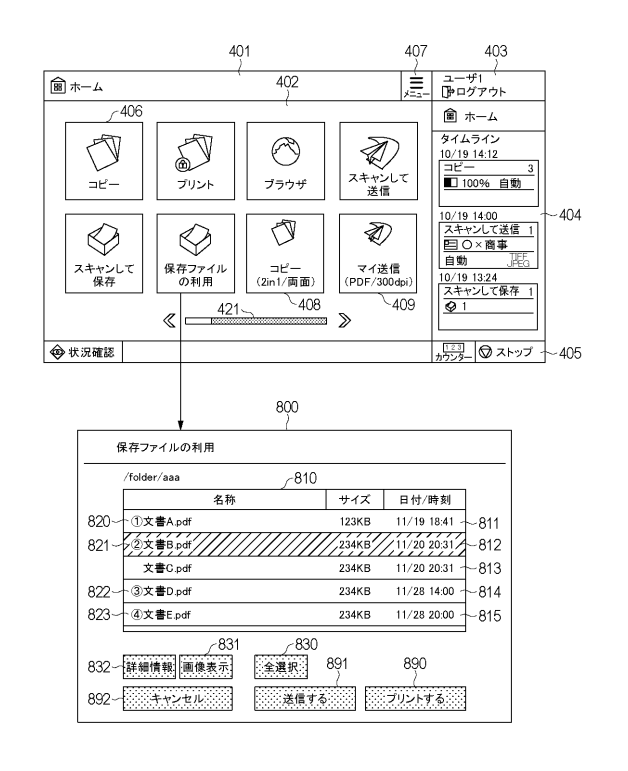

#### 【図5】

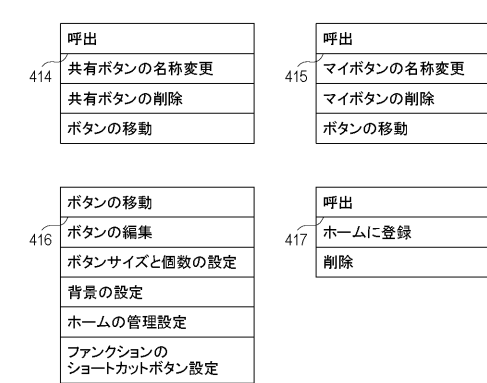

【図6】

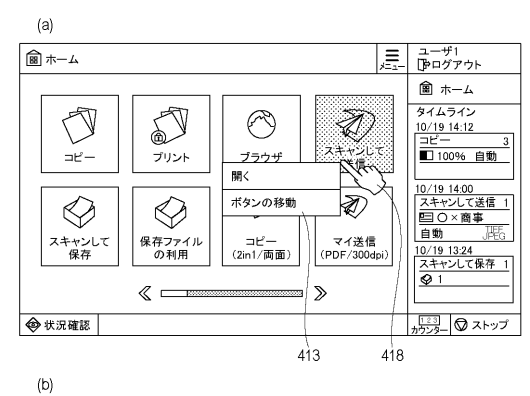

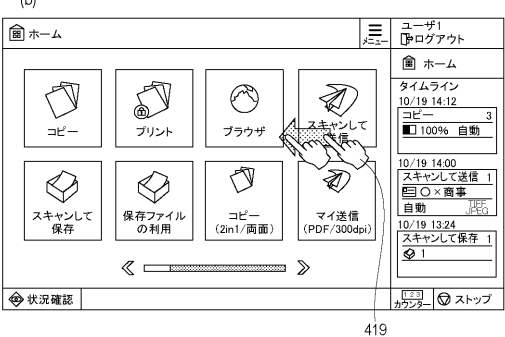

(24)

【図7】

【図8】

【図10】

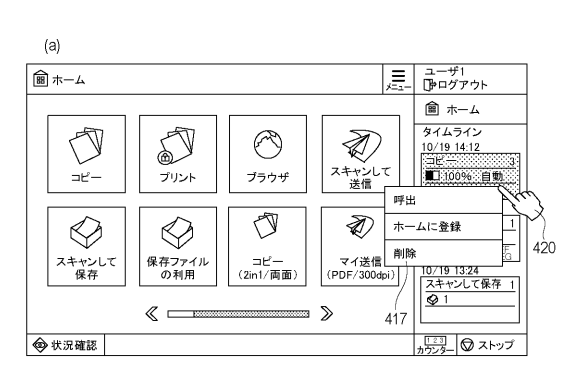

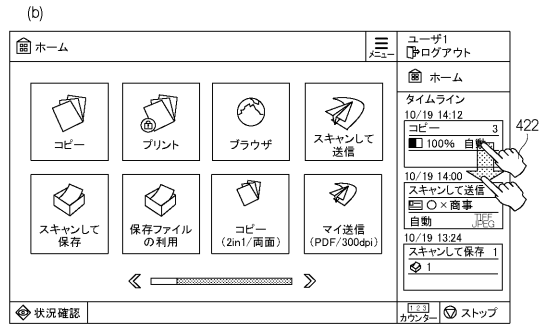

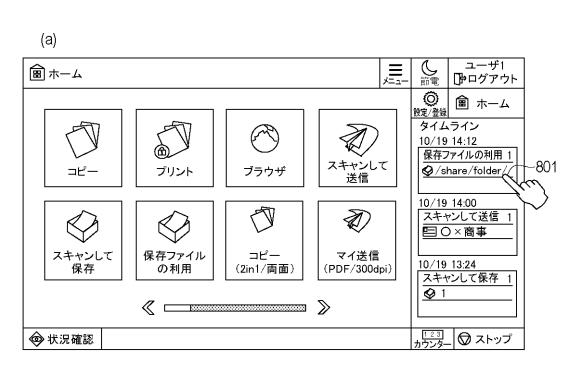

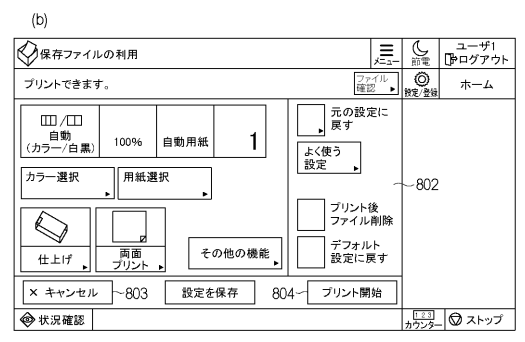

# 【図9】

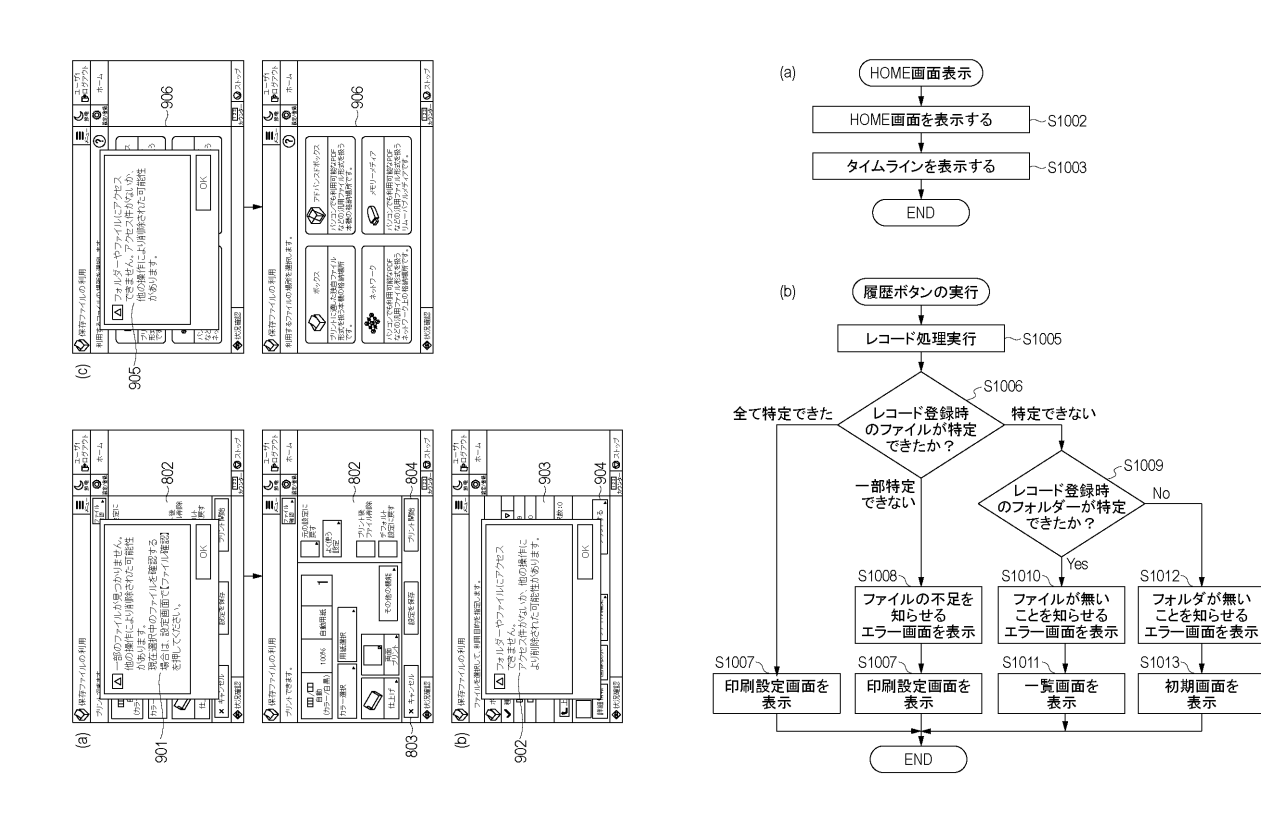

(25)

【図11】

【図12】

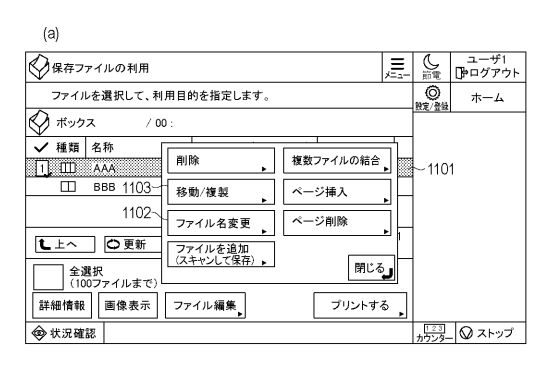

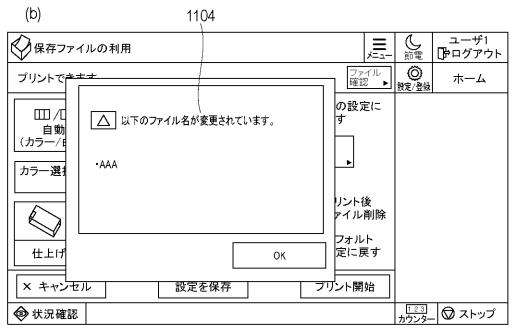

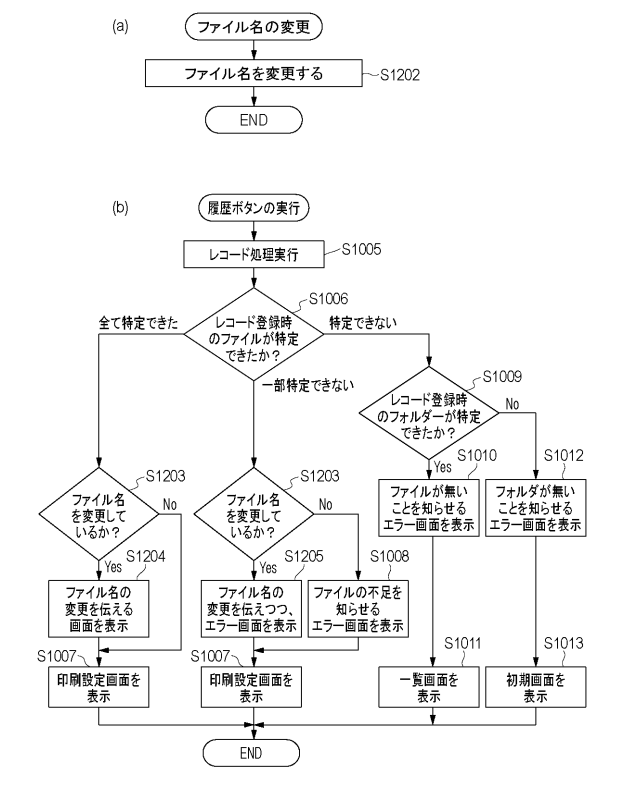

# 【図13】

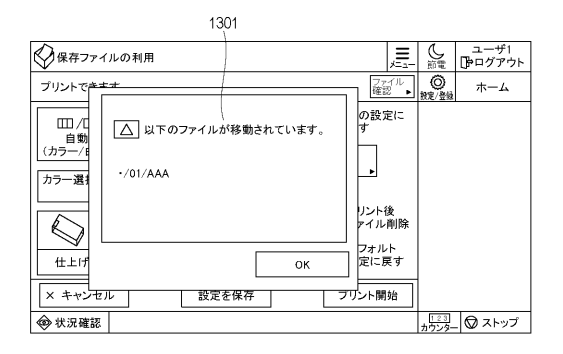

【図14】

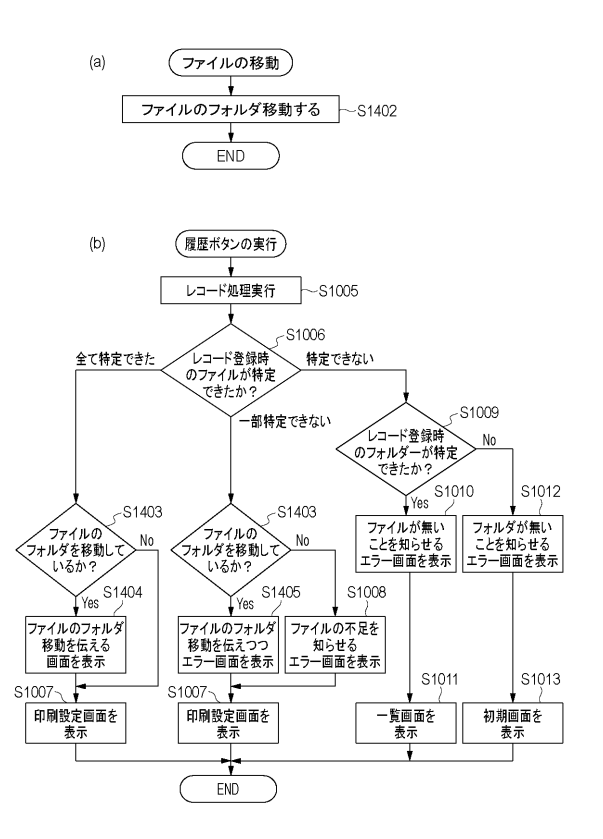

(26)

【図15】

【図16】

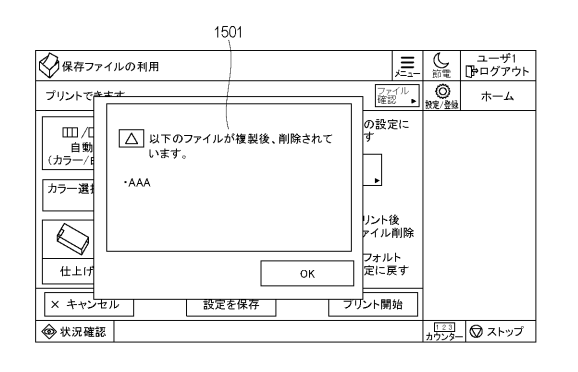

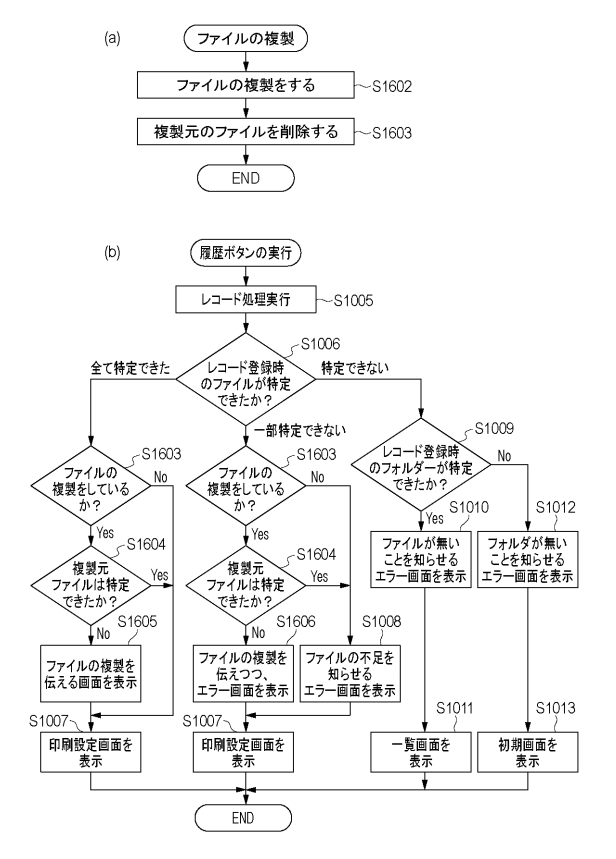

【図17】

500 501 02/13 18:06 保存ファイルの利用 -503 502-1-504~ 506~ 507 508 509 6<u>0</u>0 601 02/13 18:06 保存ファイルの利用 602-603~ - 🔗 文書A ~ 604 aaaa@mail.jp 605-

| ľ | 义 | 1 | 8 | ] |
|---|---|---|---|---|
| _ |   |   |   | _ |

| アイル名 文書ID | odf        | odf    | odf | odf | df | odf     | odf | 書A 001     | 書B 002 | 書C 003 |
|-----------|------------|--------|-----|-----|----|---------|-----|------------|--------|--------|
|           | a A.F      | ä      | ġ   | щ   | ц  | Ч.<br>Ч | ö   | Ř          | ¥      | Þ      |
| 場所        | /folder/aa |        |     |     |    |         |     | /folder/bb |        |        |
| :         |            |        |     |     |    |         |     |            |        |        |
| 設定2       | 用紙サイズ:A4   |        |     |     |    |         |     | 用紙サイズ:A4   |        |        |
| 設定1       | カラー:自動     |        |     |     |    |         |     | カラー:自動     |        |        |
| 機能種別      | 保存ファイル     | の利用:印刷 |     |     |    |         |     | 保存ファイル     | の利用:送信 |        |
| 履歴ボタン     | 履歴ボタンA     |        |     |     |    |         |     | 履歴ボタンB     |        |        |

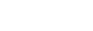

【図20】

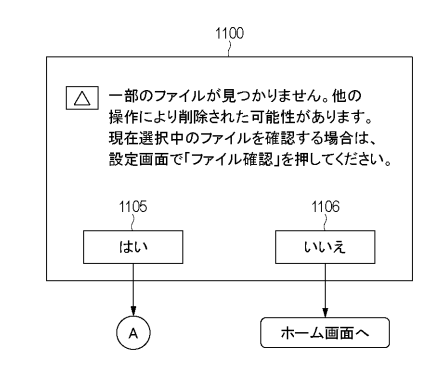

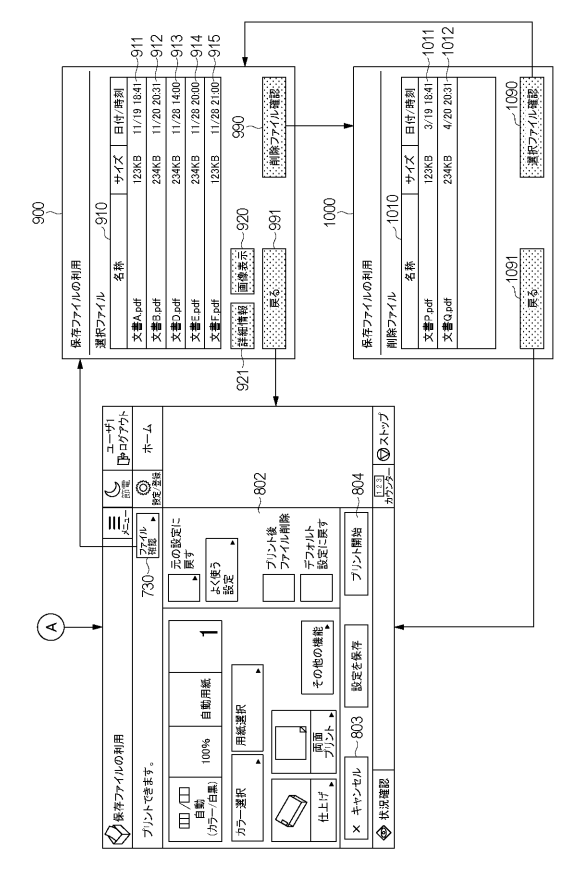

### 【図21】

【図19】

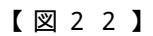

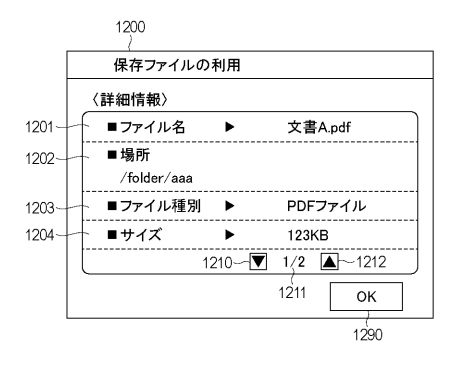

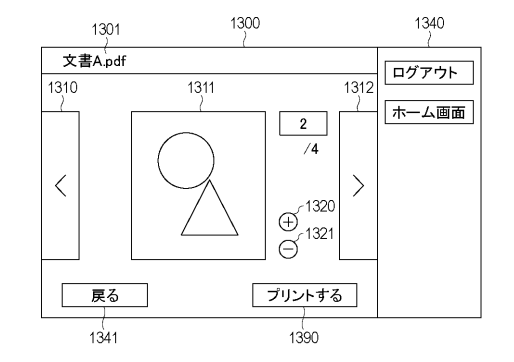

(29)

【手続補正書】

- 【提出日】令和1年7月18日(2019.7.18)
- 【手続補正1】
- 【補正対象書類名】特許請求の範囲
- 【補正対象項目名】全文
- 【補正方法】変更
- 【補正の内容】
- 【特許請求の範囲】
- 【請求項1】

外部サーバーまたは画像処理装置で保存されたファイルを一覧表示し、

ー覧表示された前記ファイルから複数のファイルを選択し、選択した前記複数のファイ ルを前記画像処理装置で印刷する、または送信先に送信するアプリケーションを有する画 像処理装置であって、

前記画像処理装置の表示部は、

前記アプリケーションが選択されジョブが実行されたことに応じて生成されるソフトキ ーであって、実行された前記ジョブの設定内容に従って、複数のファイルに対して前記ア プリケーションの再実行を指示するための前記ソフトキーを配置し、

前記画像処理装置は、

前記ソフトキーに関連付く前記複数のファイルを特定する特定手段と、を有し、

前記特定手段によって<u>特定された</u>前記複数のファイル<u>のうちで存在しないファイルが含</u> まれていた場合、

前記特定手段によって特定された前記複数のファイルに含まれる、<u>存在する</u>ファイルに 対して前記アプリケーションを実行することを特徴とする画像処理装置。

【請求項2】

前記特定手段によって前記複数のファイルの一部が特定されなかった場合、

前記ソフトキーに関連付く履歴に含まれる、前記アプリケーションを実行するための設 定内容を表示することを特徴とする請求項1に記載の画像処理装置。

【請求項3】

前記特定手段は、

前記ソフトキーに関連付く一つまたは複数のファイルが格納されたフォルダーに特定す ることによって、前記一つまたは複数のファイルを特定し、

前記特定手段が前記フォルダーに特定できなかった場合、

前記アプリケーションの実行対象であるファイルの格納先を選択させる選択画面を表示 することを特徴とする請求項1または2に記載の画像処理装置。

【請求項4】

前記特定手段によって前記ソフトキーに関連付くファイルすべてを特定できなかった場合、

前記外部サーバーまたは前記画像処理装置で保存されたファイルを一覧表示する一覧画 面であって、前記アプリケーションの実行対象となるファイルを選択させるための前記一 覧画面を表示する請求項1乃至3のいずれか一項に記載の画像処理装置。

【請求項5】

前記一覧画面においてファイルが選択された後、

前記一覧画面において選択されたファイルに対して前記アプリケーションを実行するた めの前記設定内容を表示することを特徴とする請求項4に記載の画像処理装置。

【請求項6】

前記特定手段によって前記複数のファイルの一部が特定されなかった場合、

特定されなかったファイルについて通知した後に、前記設定内容を表示することを特徴 とする請求項1乃至5のいずれか一項に記載の画像処理装置。

【請求項7】

前記特定手段によって前記フォルダーに特定できなかった場合、

前記フォルダーに特定できなかった旨を通知した後に、前記選択画面を表示することを 特徴とする請求項3に記載の画像処理装置。 【請求項8】 前記特定手段によって前記ソフトキーに関連付くファイルすべてを特定できなかった場 合、 前記ソフトキーに関連付くファイルすべてを特定できなかった旨を通知した後に、前記 一覧画面を表示することを特徴とする請求項4または5に記載の画像処理装置。 【請求項9】 前記特定手段によって前記複数のファイルの一部が特定されなかった場合に表示される 、前記設定内容を表示する設定画面は、 前記特定手段によって特定されたファイルを表示するための第一の操作部を配置するこ とを特徴とする請求項1乃至8のいずれか一項に記載の画像処理装置。 【請求項10】 前記第一の操作部が選択されたことで表示される画面には、 前記特定手段によって特定されたファイルの一覧とともに、一覧表示された前記ファイ ルのプレビュー画像を表示可能とする第二の操作部と、一覧表示された前記ファイルに関 する情報を表示可能にする第三の操作部とが表示されることを特徴とする請求項9に記載 の画像処理装置。 【請求項11】 前記設定内容を表示する設定画面は、 ユ ー ザ ー が 選 択 し た 前 記 ソ フ ト キ ー に 関 連 付 く 前 記 履 歴 に 含 ま れ る 設 定 内 容 が 反 映 さ れ ることを特徴とする請求項1乃至10のいずれか一項に記載の画像処理装置。 【請求項12】 前記画像処理装置は前記アプリケーションを含む複数のアプリケーションを保持し、 前記表示部は、 前記複数のアプリケーションのうちの一つを起動するためのソフトキーを前記表示部の 第1領域に配置するとともに、前記複数のアプリケーションの履歴に基づいて前記複数の アプリケーションのうちの一つを実行するためのソフトキーを第2領域に配置することを 特徴とする請求項1乃至11のいずれか一項に記載の画像処理装置。 【請求項13】 外 部 サ ー バ ー ま た は 画 像 処 理 装 置 で 保 存 さ れ た フ ァ イ ル を 一 覧 表 示 し 、 一覧表示された前記ファイルから複数のファイルを選択し、選択した前記複数のファイ ルを前記画像処理装置で印刷する、または送信先に送信するアプリケーションを有する画 像処理装置の制御方法であって、 前記画像処理装置の表示部は、 前記アプリケーションが選択されジョブが実行されたことに応じて生成されるソフトキ -であって、実行された前記ジョブの設定内容に従って、複数のファイルに対して前記ア プリケーションの再実行を指示するための前記ソフトキーを配置し、 前記画像処理装置は、 前記ソフトキーに関連付く前記複数のファイルを特定する特定ステップと、を有し、 前記特定ステップによって特定された前記複数のファイルのうちで存在しないファイル が含まれていた場合、 前記特定ステップによって特定された前記複数のファイルに含まれる、存在するファイ ルに対して前記アプリケーションを実行することを特徴とする画像処理装置の制御方法。 【請求項14】 外部サーバーまたは画像処理装置で保存されたファイルを一覧表示し、 ー 覧 表 示 さ れ た 前 記 フ ァ イ ル か ら 複 数 の フ ァ イ ル を 選 択 し 、 選 択 し た 前 記 複 数 の フ ァ イ ルを前記画像処理装置で印刷する、または送信先に送信するアプリケーションを有する画 像処理装置として機能させるためのプログラムであって、

前記画像処理装置の表示部は、

<u>前記アプリケーションが選択されジョブが実行されたことに応じて生成されるソフトキーであって、実行された前記ジョブの設定内容に従って、複数のファイルに対して前記ア</u> プリケーションの再実行を指示するための前記ソフトキーを配置し、

前記画像処理装置は、

前記ソフトキーに関連付く前記複数のファイルを特定する特定手段と、を有し、

前記特定手段によって<u>特定された</u>前記複数のファイル<u>のうちで存在しないファイルが含</u> まれていた場合、

前記特定手段によって特定された前記複数のファイルに含まれる、<u>存在する</u>ファイルに 対して前記アプリケーションを実行<u>する</u>ことを特徴とする画像処理装置として機能させる ためのプログラム。

- 【手続補正2】
- 【補正対象書類名】明細書
- 【補正対象項目名】0008
- 【補正方法】変更
- 【補正の内容】
- $\begin{bmatrix} 0 & 0 & 0 & 8 \end{bmatrix}$

外部サーバーまたは画像処理装置で保存されたファイルを一覧表示し、

ー覧表示された前記ファイルから複数のファイルを選択し、選択した前記複数のファイ ルを前記画像処理装置で印刷する、または送信先に送信するアプリケーションを有する画 像処理装置であって、

前記画像処理装置の表示部は、

前記アプリケーションが選択されジョブが実行されたことに応じて生成されるソフトキ ーであって、実行された前記ジョブの設定内容に従って、複数のファイルに対して前記ア プリケーションの再実行を指示するための前記ソフトキーを配置し、

前記画像処理装置は、

前記ソフトキーに関連付く前記複数のファイルを特定する特定手段と、を有し、

前記特定手段によって<u>特定された</u>前記複数のファイル<u>のうちで存在しないファイルが含</u> まれていた場合、

前記特定手段によって特定された前記複数のファイルに含まれる、<u>存在する</u>ファイルに 対して前記アプリケーションを実行することを特徴とする。

| フロントページの続き          |                               |   |            |
|---------------------|-------------------------------|---|------------|
| (51)Int.CI.         | FI                            |   | テーマコード(参考) |
|                     | B 4 1 J 29/38                 | Z |            |
|                     | B 4 1 J 29/42                 | F |            |
| Fターム(参考) 5C062 AA02 | AA05 AA13 AB20 AB23 AC05 AC22 |   |            |